# Guía de usuario PLAN AVANZADO

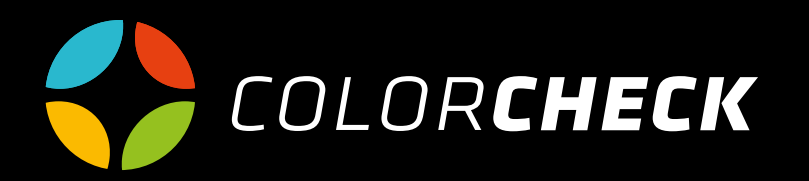

#### INDICE 3 Información general Menú principal 4 Modelos Crear nuevo 5 Opciones avanzadas 6 9 Mediciones Medición rápida Única 10-14 Tira de parches 15-22 Errores de medición 23 24-28 Crear nuevo Comparar mediciones 29 30 Gestionar Nueva ord. Fabricación 31 Nueva tinta 32 Nuevo anilox 32 Nueva tira de parches 33-38 39 Histórico 41 Configuración Mi Cuenta 42 43 Dispositivos 44 Ayuda

### PLAN AVANZADO

Haz un seguimiento mucho más eficiente de tus mediciones gracias al registro de datos en el histórico.

Podrás gestionar tu cuenta de la manera que más se adapte a ti, pudiendo añadir o modificar tus propios aniloxes, soportes, máquinas, tintas, tiras de parches...

(La opción SPC está disponible en planes superiores)

En esta guía de usuario, explicaremos como crear modelos, realizar mediciones y gestionar tu cuenta de la manera que más se adapte a tus necesidades.

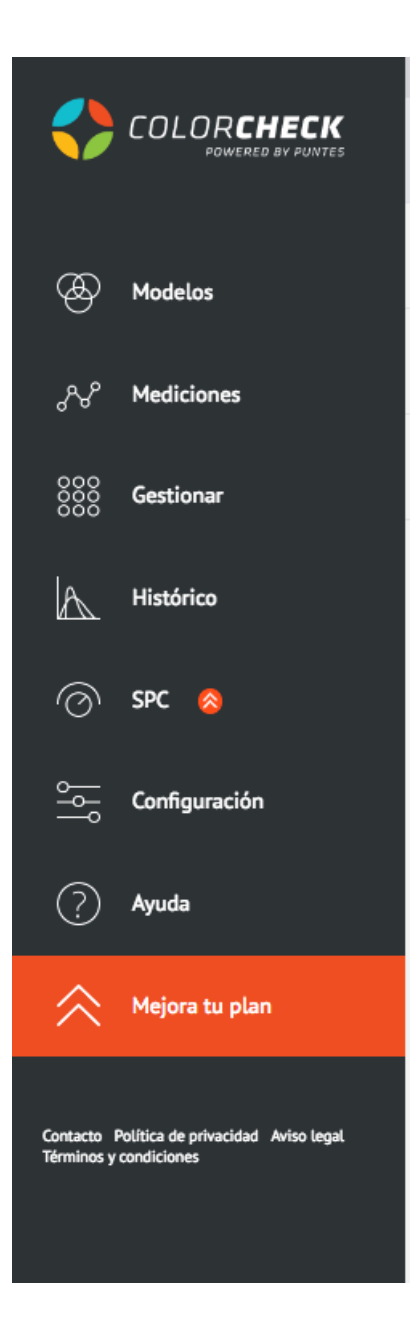

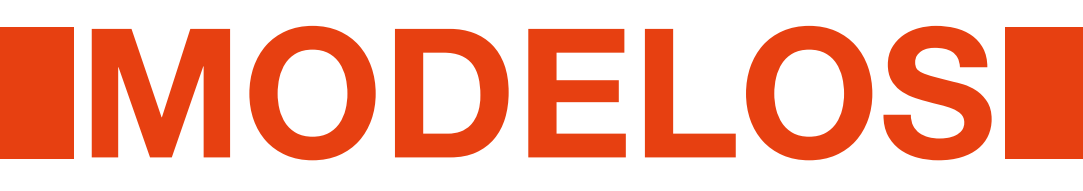

La creación de un modelo nuevo se realiza para hacer una o varias mediciones vinculadas al mismo. En él, especificaremos todos los parámetros que influirán posteriormente en la medición: tira de parches, número de tintas...

Pulsamos en 'Modelos' 'Crear nuevo' y rellenamos.

| Colorcheck                                                             | × +                           |                                                     |                                                 |                 |
|------------------------------------------------------------------------|-------------------------------|-----------------------------------------------------|-------------------------------------------------|-----------------|
| ← → C 🔒 https://app.cold                                               | orcheck.io/main/manage/model/ |                                                     |                                                 | 🖈 🛟 \varTheta 🗄 |
|                                                                        | Buscar                        | Q                                                   | Español ~ NataliaPGui                           | • 🕩             |
|                                                                        | Expandir tabla                | CREAR NUEVO MODELO                                  | Aceptar Cancelar                                |                 |
| A Modelos                                                              | Crear nuevo (-                | GENERAL                                             | PREVISUALIZACIÓN DE MODELO                      |                 |
| ್ಗಳಿ Mediciones                                                        | << < > >>                     | SKU: Cescripción:                                   | Seleccionar archivo Ningún archivo seleccionado |                 |
| 000<br>000 Gestionar                                                   |                               | Brand:                                              |                                                 |                 |
| Histórico                                                              |                               | Tira de parches: 4 colores 100_80_50_30_3 ~         |                                                 |                 |
| 🔿 SPC 💩                                                                |                               | Grosor: 1.14 • Plancha: TX •<br>Emulsión: anverso • |                                                 |                 |
| Configuración                                                          |                               | Table: 0 Development: 0                             |                                                 |                 |
| ? Ayuda                                                                |                               |                                                     |                                                 |                 |
| Mejora tu plan                                                         |                               | TINTAS / ANILOX                                     | OPCIONES AVANZADAS                              |                 |
| Contacto Política de privacidad Aviso legal.<br>Términes y condiciones |                               | Añadir CMYK Añadir RGB Limpiar                      | Default standard:                               |                 |
|                                                                        |                               | Añadir tinta<br>Black • ①                           | Cmc lightness:                                  |                 |
|                                                                        |                               |                                                     | Cmc commercial factor:<br>3                     |                 |
| -                                                                      |                               |                                                     |                                                 |                 |

#### INFORMACIÓN BÁSICA DEL MODELO:

**SKU:** código numérico que suele usarse en gestión de almacenaje. Una referencia numérica (o no) con la que se pueda identificar fácilmente el modelo de modo inequívoco.

**Descripción:** Nombre o palabras clave para identificar el modelo fácilmente en una búsqueda

Brand: Marca del modelo

(solo en combinación con una cuenta brand)

Proyecto de marca: (solo en combinación con una cuenta brand)

**Tira de parches:** Elegimos la tira que vamos a medir. (si se desea, en la medición se puede cambiar)

**Soporte:** tipo de material en el que se ha impreso.

Grosor: de la plancha utilizada

Plancha: material de plancha utilizada

Emulsión: si esta impreso en Anverso o Reverso

Table: Ancho de la impresión

Development: Desarrollo (alto) de la impresión

**Comentarios:** si se quiere añadir algún apunte adicional sobre el modelo, algún defecto de impresión a tener en cuenta, alguna condición especial que se haya utilizado en ese modelo...

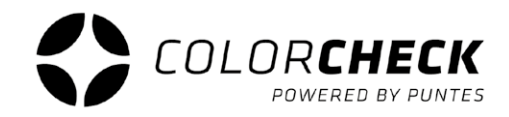

En opciones avanzadas podrás modificar las tolerancias de color para las tintas directas del modelo. Utilizamos el sistema CMC

Este sistema crea elipsoides que se basan en el umbral de discriminación de color del ojo humano, por eso se utiliza a menudo para la alta exactitud en evaluaciones e inspecciones de control de calidad.

Para más información sobre este tipo de tolerancia de color consulta esta página: <u>http://www.mcolorcontrol.com/archivos/L10-281\_LeadGenPoster\_es.pdf</u>

Toda esta información se puede completar añadiendo también una imagen del modelo para su previsualización.

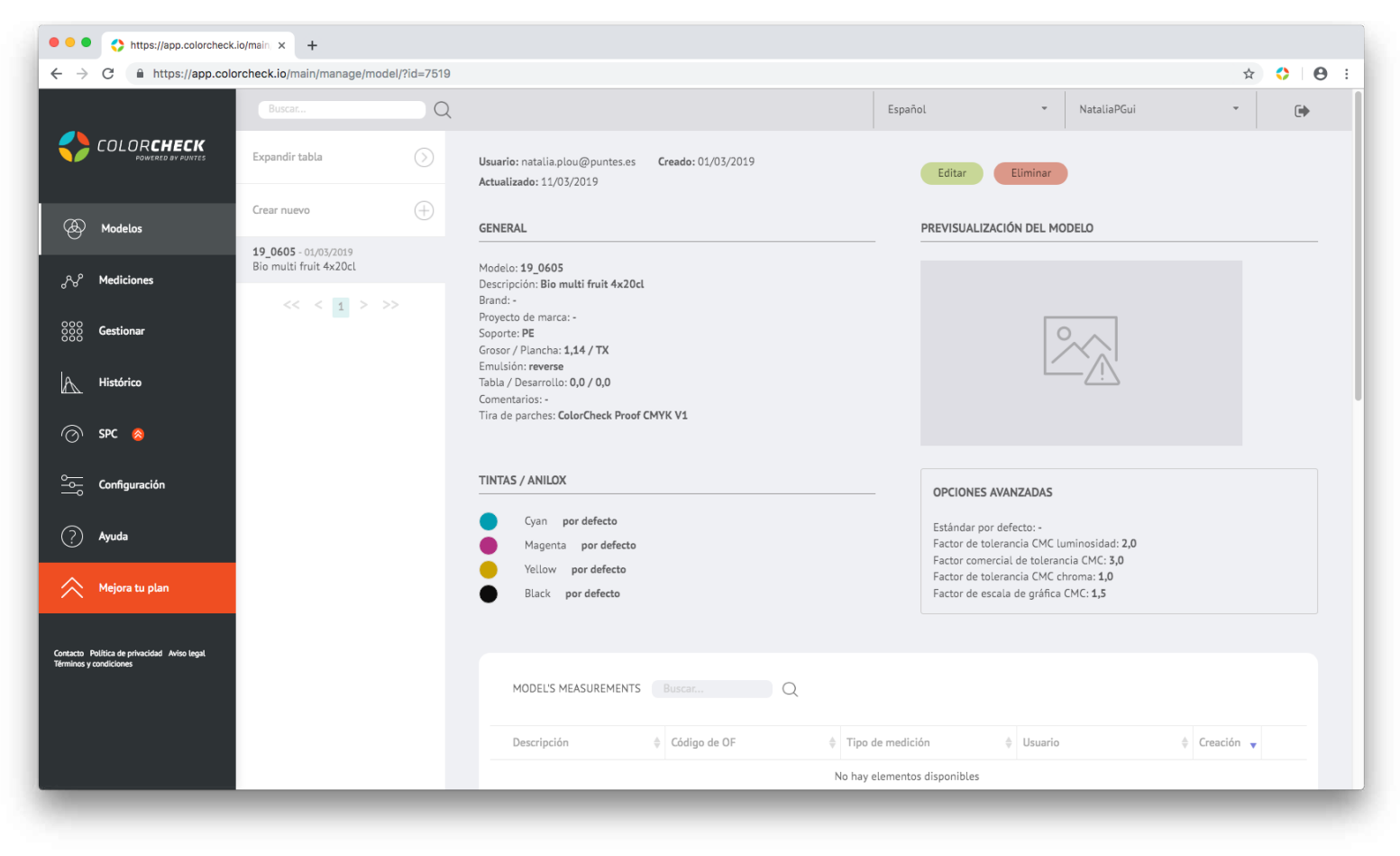

Cuando se haya realizado alguna medición vinculada a ese modelo aparecerá abajo, para poder acceder con un solo click a los datos de dicha medición.

La información del modelo también nos facilita un histórico de densidades con los datos de todas las mediciones realizadas con dicho modelo (en el caso del ejemplo no aparece gráfica porque solo tenemos una medición vinculada a este modelo).

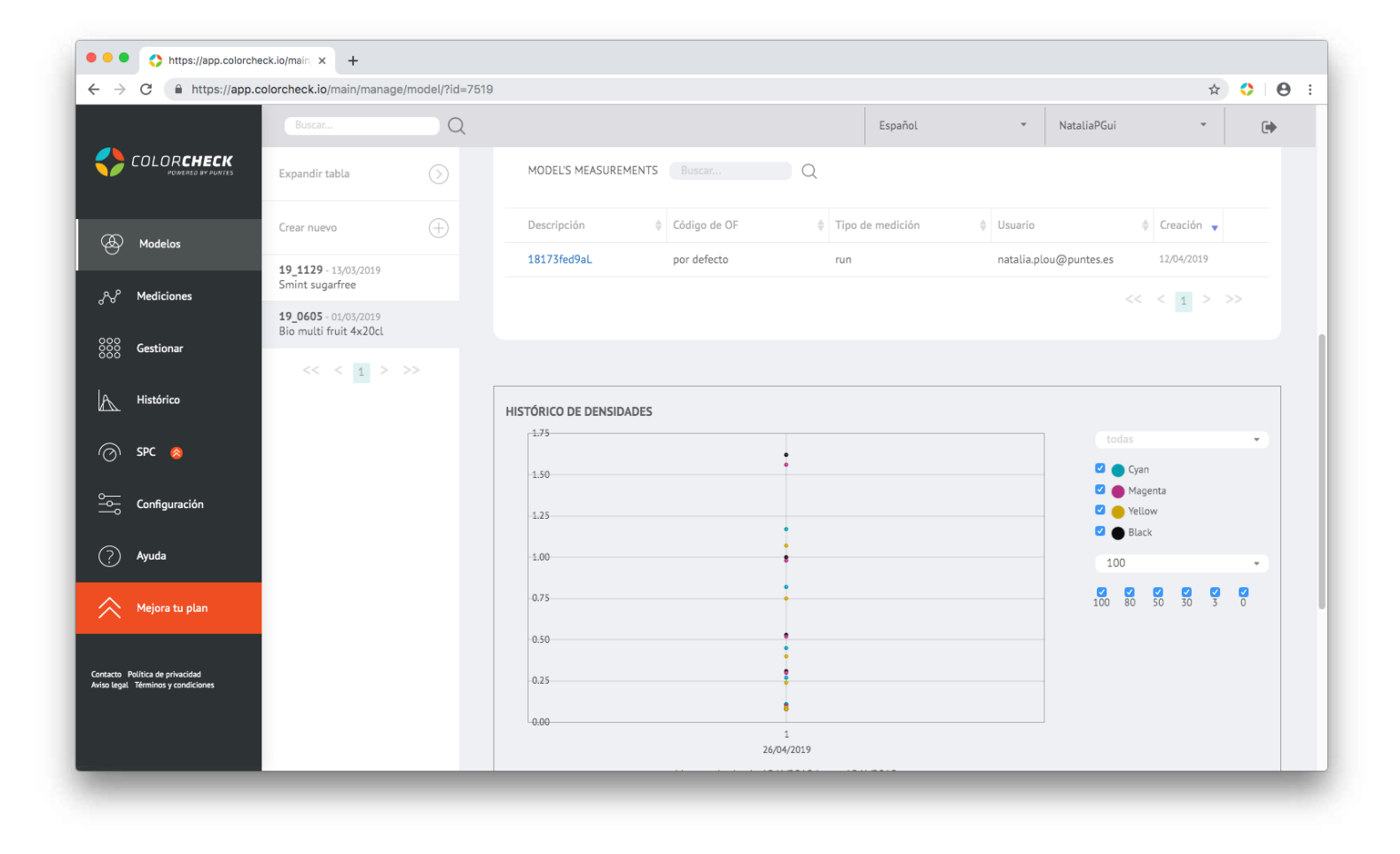

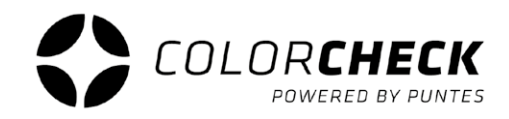

Los nuevos modelos añadidos van apareciendo en la columna de la izquierda, al lado del menú según orden de creación apareciendo los más nuevos los primeros en la lista.

En esta columna serán visibles el 'SKU', la fecha y la descripción del modelo a simple vista, pero aparece seleccionado siempre el primer modelo de la columna, por lo tanto de ese modelo se ve toda la información que hemos utilizado para crearlo, hasta que se selecciones otro. También está disponible la opción de previsualizar nuestros modelos con la tabla expandida.

De esta manera son visibles el 'SKU', la descripción, el número de tintas, la marca, el usuario y la fecha de creación.

La ventaja es que se pueden reordenar los modelos usando las flechas, por ejemplo para ordenarlos por fecha de creación, los más recientes primero o a la inversa.

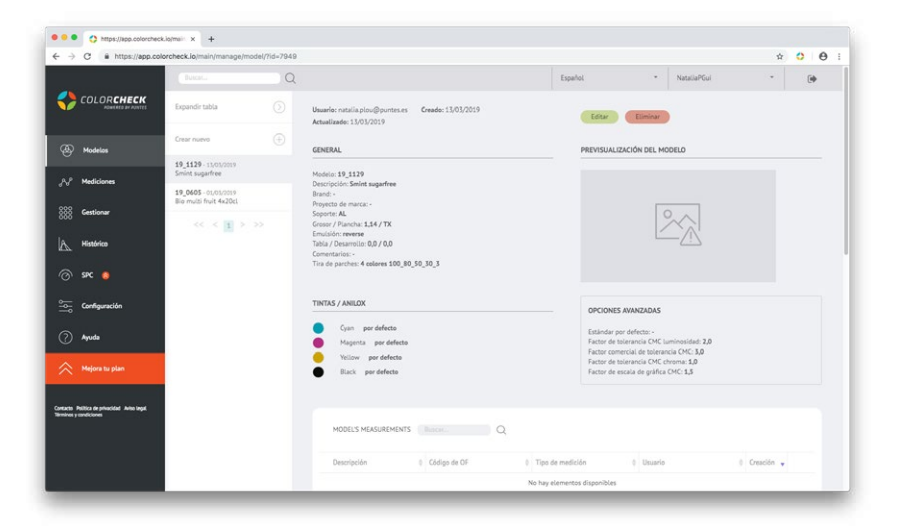

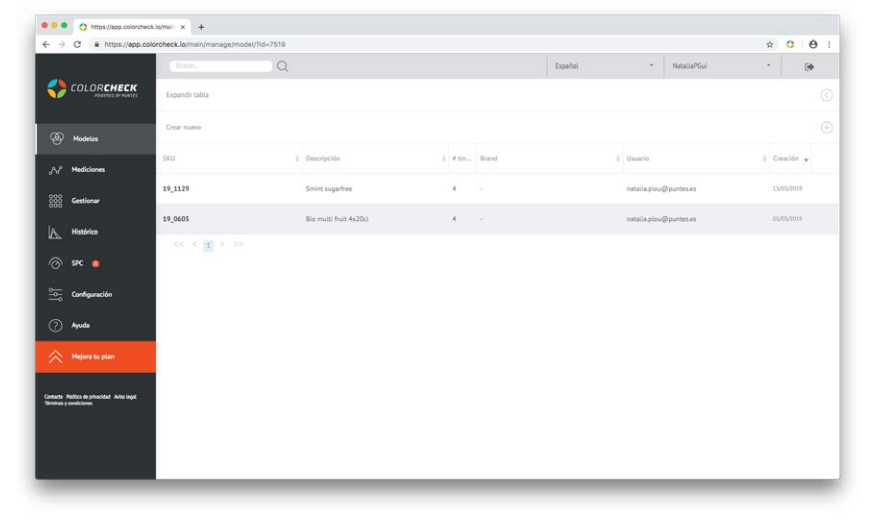

## **IMEDICIONES**

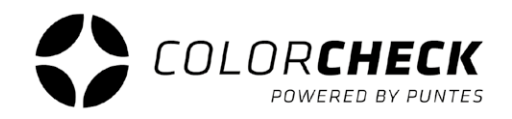

En este plan disponemos de dos opciones.

La primera opción es hacer una MEDICIÓN RÁPIDA

Dentro de esta opción tenemos dos posibilidades:

#### La primera, hacer una MEDICIÓN ÚNICA

Este tipo se utiliza para que, al medir un color, colorcheck te facilite una lista de los Pantones que más se asemejan a dicho color según  $\Delta E$ .

| P     | arece que no tier   | e la extensión y el      | programa de densito     | ómetrosd instalado      | s aún.                |            |   |
|-------|---------------------|--------------------------|-------------------------|-------------------------|-----------------------|------------|---|
| + ·   | Por favor, descargu | e y ejecute el instalado | r para el programa de o | densitómetros aquí: . a | pp de densitómetros p | ara MacOS. |   |
| · ·   | Después instale la  | extensión del navegad    | or aquí: Añadir a Chron | ne or - Añadir a Mozi   | lla firefox.          |            |   |
|       | Despues cierre y re | inicie su navegador.     |                         |                         |                       |            |   |
|       |                     |                          |                         |                         |                       |            |   |
|       |                     |                          |                         |                         |                       |            |   |
|       |                     |                          |                         |                         |                       |            |   |
| Finta | К                   | С                        | M                       | Y                       | L                     | а          | b |
| Finta | К                   | C                        | М                       | Y                       | L                     | a          | b |

#### NOTA:

Si es la primera vez en Colorcheck te pide instalar la extensión y el programa de densitómetros. Solo es necesario seguir las instrucciones que aparecen en la ventana color crema. Una vez instalada la extensión y el programa de densitómetros hay que conectar el dispositivo de medición.

### **1°** Seleccionamos el dispositivo de medición que vamos a usar

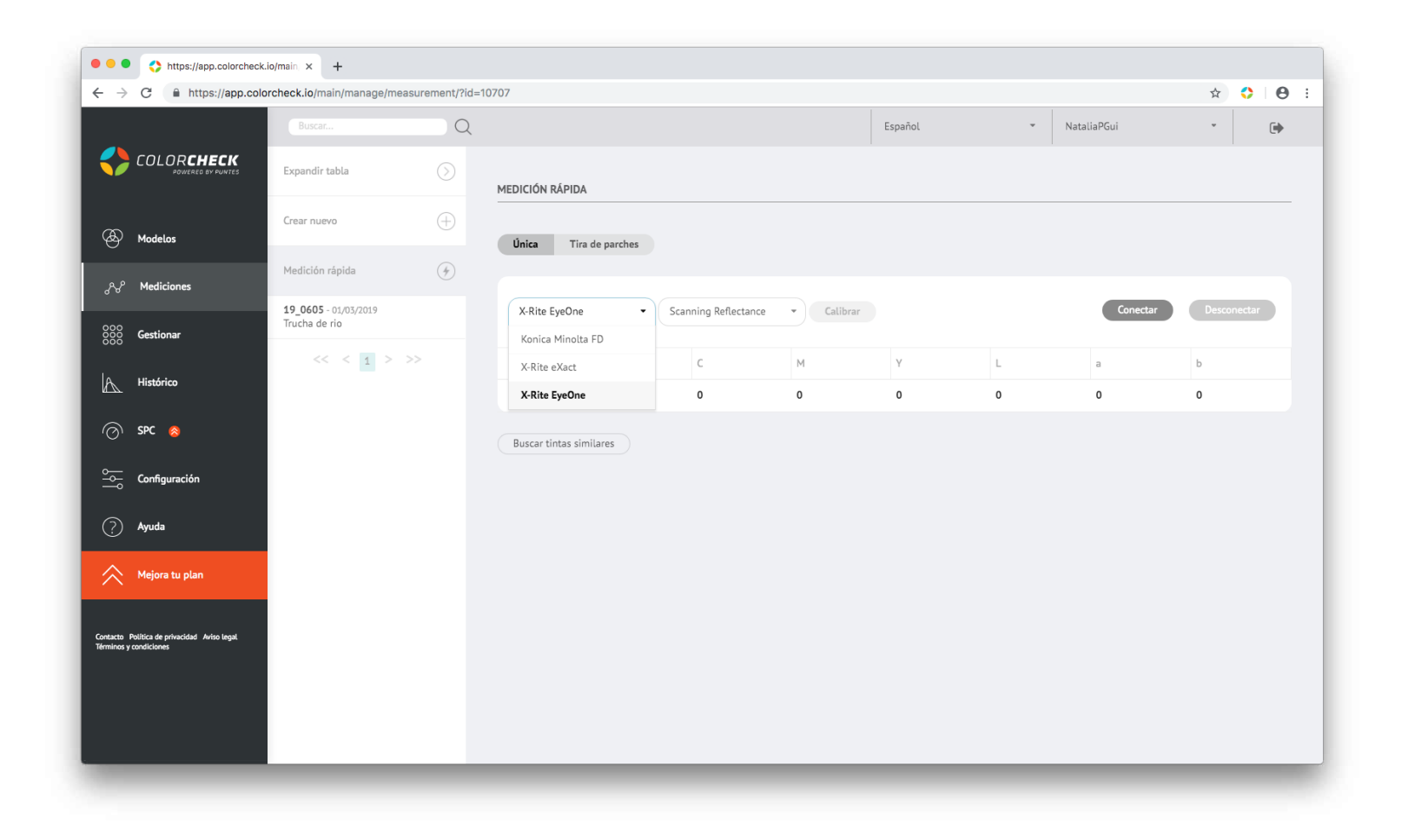

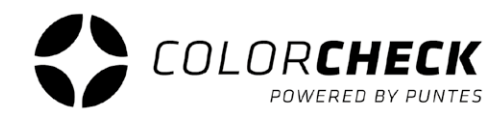

- 2º Seleccionamos el método de medición:
  - Scanning Reflectance (modo escaner)
  - Single Reflectance (parche a parche)

(Estas dos opciones son para medir impresos)

- Single Emission
- Scanning Ambient Light
- Single Ambient Light

por ahora no están disponibles

En este caso deberíamos seleccionar 'SINGLE REFLECTANCE'

| •••                          | https://app.colorcheck.ic               | p/main × +                                   |             |               |                 |                        |          |         |   |             |        |       |     |
|------------------------------|-----------------------------------------|----------------------------------------------|-------------|---------------|-----------------|------------------------|----------|---------|---|-------------|--------|-------|-----|
| $\leftarrow \   \rightarrow$ | C https://app.color                     | check.io/main/manage/measur                  | ement/?id=1 | 0707          |                 |                        |          |         |   |             | ☆      | 0     | 0 : |
|                              |                                         |                                              | Q           |               |                 |                        |          | Español | * | NataliaPGui | -      | (     | •   |
|                              | COLOR <b>CHECK</b><br>POWERED BY PUNTES | Expandir tabla                               |             | MEDICIÓN RÁPI | DA              |                        |          |         |   |             |        |       |     |
| Ð                            | Modelos                                 | Crear nuevo                                  | $\oplus$    | Única         | Tira de parches |                        |          |         |   |             |        |       |     |
| <i>.</i> ~~                  | Mediciones                              | Medición rápida                              | 4           |               |                 |                        |          |         |   |             |        |       |     |
| 000                          | Gestionar                               | <b>19_0605</b> - 01/03/2019<br>Trucha de rio |             | X-Rite EyeO   | ne 🔻            | Scanning Reflectance • | Calibrar |         |   | Conectar    | Descon | ectar | )   |
| 888                          | Gestional                               | << < 1 > >>                                  |             | Tinta         | К               | Scanning Reflectance   |          | Y       | L | а           | b      |       |     |
| A                            | Histórico                               |                                              |             |               | 0               | Single Emission        |          | 0       | 0 | 0           | 0      |       |     |
| $\odot$                      | SPC 🔗                                   |                                              |             | Buscar tintas | similares       | Scanning Ambient Light |          |         |   |             |        |       |     |
| ۱<br>۱                       | Configuración                           |                                              |             |               |                 |                        |          |         |   |             |        |       |     |
| ?                            | Ayuda                                   |                                              |             |               |                 |                        |          |         |   |             |        |       |     |
| $\approx$                    | Mejora tu plan                          |                                              |             |               |                 |                        |          |         |   |             |        |       |     |
| Contacto P                   | telítica de orivacidad Aviso legal      |                                              |             |               |                 |                        |          |         |   |             |        |       |     |
| Términos y c                 | condiciones                             |                                              |             |               |                 |                        |          |         |   |             |        |       |     |
|                              |                                         |                                              |             |               |                 |                        |          |         |   |             |        |       |     |
|                              |                                         |                                              |             |               |                 |                        |          |         |   |             |        |       |     |
|                              |                                         |                                              | -           |               |                 |                        |          |         |   |             |        |       |     |

12

**3°** Una vez seleccionados el dispositivo y el modo de medición, 'CONECTAR' y 'CALIBRAR'

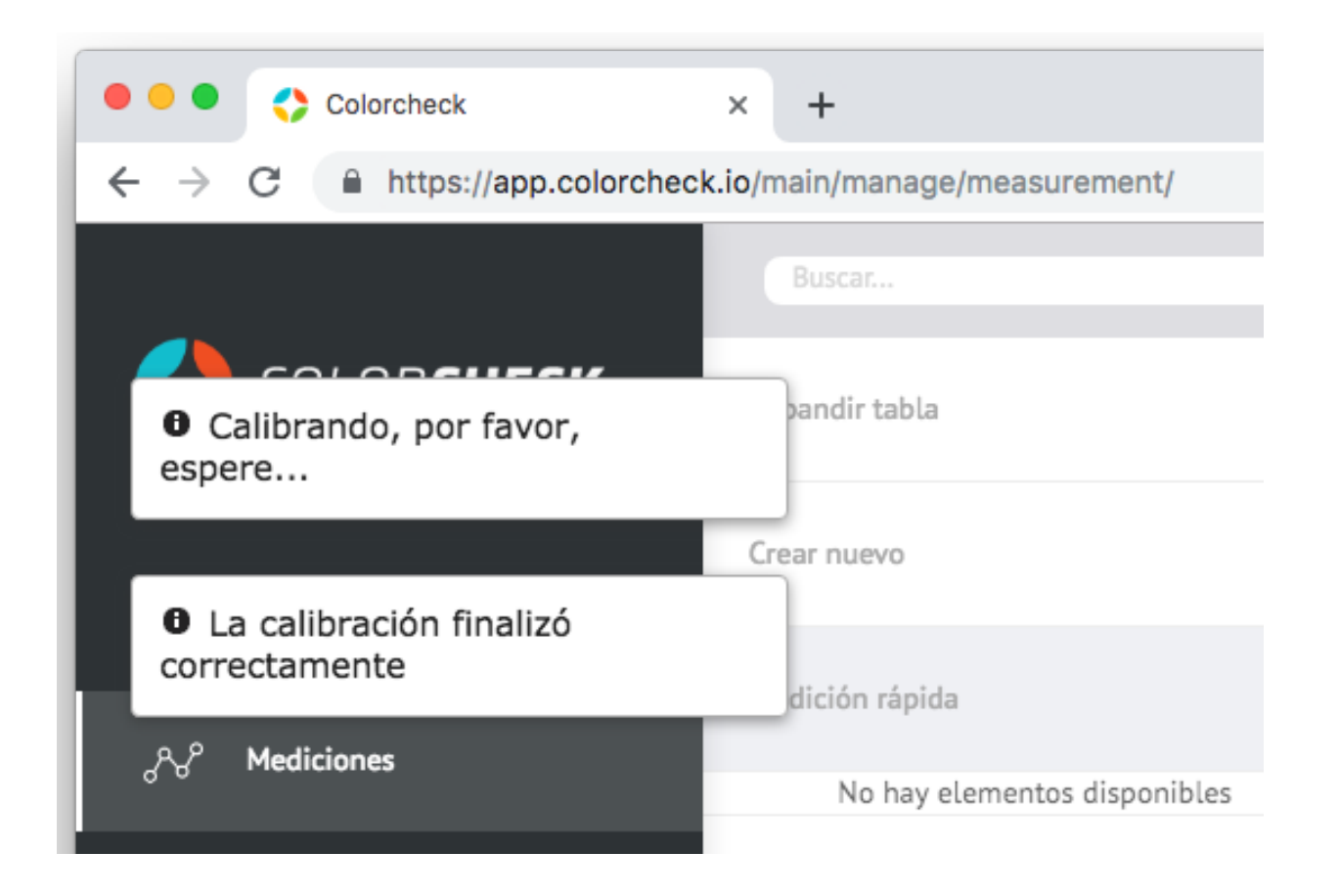

Cuando en la parte superior izquierda de la pantalla aparezca 'La calibración finalizó correctamente' ya puedes realizar la medición.

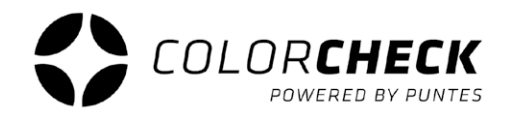

Esto es lo que aparece una vez realizada la medición.

La composición del color que se ha medido en CMYK y LAB, y una lista de los pantones más semejantes a dicho color, ordenados de menor Delta  $E_{00}$  a mayor y sus respectivas composiciones LAB.

| Colorcheck                                                            | × +                                 |             |                    |               |                  |         |          |      |        |          |             |
|-----------------------------------------------------------------------|-------------------------------------|-------------|--------------------|---------------|------------------|---------|----------|------|--------|----------|-------------|
| ← → C                                                                 | orcheck.io/main/manage/me<br>Buscar | easurement/ |                    |               |                  |         | Españo   | L    | ▼ Nata | aliaPGui | x 0 0       |
| COLORCHECK                                                            | Expandir tabla                      | $\odot$     | MEDICIÓN RÁPID     | A             |                  |         |          |      |        |          |             |
| (B) Modelos                                                           | Crear nuevo                         | $\oplus$    | Única Ti           | ra de parches |                  |         |          |      |        |          |             |
| ුසි Mediciones                                                        | Medición rápida                     | 4           |                    |               |                  |         |          |      |        |          |             |
| 000                                                                   | No hay elementos disp               | onibles     | X-Rite EyeOn       | •             | Scanning Reflect | tance • | Calibrar |      |        | Conectar | Desconectar |
| OCO Gestionar                                                         |                                     |             | Tinta              | К             | C                | М       | Y        |      | L      | а        | b           |
| Histórico                                                             |                                     |             |                    | 0,22          | 0,14             | 0,29    | 0,26     |      | 80,78  | 14,73    | 2,84        |
| 🕜 SPC ⊗                                                               |                                     |             | Buscar tintas s    | imilares      |                  |         |          |      |        |          |             |
| o Configuración                                                       |                                     |             |                    |               |                  |         |          |      |        |          |             |
| ? Ayuda                                                               |                                     |             | Tintas similares e | encontradas:  |                  |         |          |      |        |          |             |
| A Majara tu alan                                                      |                                     |             | Tinta              | Nombre        | ΔE <sub>00</sub> | L       | a        | b    | ΔL     | Δa       | Δb          |
|                                                                       |                                     |             |                    | P_692         | 1.30             | 79.95   | 14,87    | 3,19 | -0,15  | 0,14     | 0.53        |
| Contacto Política de privacidad Aviso legal<br>Términos y condiciones |                                     |             | •                  | P_503         | 1,96             | 82,81   | 13,5     | 4,1  | 2,03   | -1,23    | 1,26        |
|                                                                       |                                     |             | •                  | P_5025        | 2,12             | 78,01   | 13,71    | 3,33 | -2,77  | -1,02    | 0,49        |
|                                                                       |                                     |             | •                  | P_196         | 2,16             | 83,77   | 15,4     | 2,06 | 2,99   | 0,67     | -0,78       |
|                                                                       |                                     |             | •                  | P_510         | 2,92             | 81,7    | 18,21    | 0,79 | 0,92   | 3,48     | -2,05       |

La segunda alternativa dentro de la medición rápida es la de medir una TIRA DE PARCHES

| Expandir tabla  | $\bigcirc$ | MEDICIÓN RÁPIDA                                                |       |
|-----------------|------------|----------------------------------------------------------------|-------|
| Crear nuevo     | $\oplus$   | Única Tira de parches                                          |       |
| Medición rápida | (F)        | Tira de 4 colores 100_80_50_30_3                               | *     |
| << < > >        | >          | Tintas / Anilox:<br>Añadir CMYK Añadir RGB Lim<br>Añadir tinta | piar  |
|                 |            | P_2738 BIS<br>Generar tira de parches                          | • (+) |

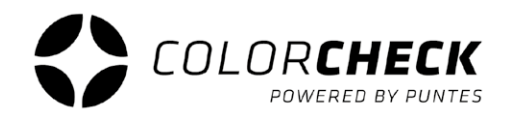

Lo primero que se debe hacer si queremos usar este tipo de medición es elegir las opciones que se adapten al impreso que se quiere medir.

**1°** Escoger la tira de parches que necesitas según lo que vayas a medir.

| Tira de<br>parches: | CMYK + grises + colores directos 🔹 |
|---------------------|------------------------------------|
| Tintas / Anilox     | 4 colores 100_80_50_30_3           |
| Añadir              | CMYK + grises + colores directos   |
| Añadir tinta        | CMYK + grises + RGB                |
| Black               | Test de máquina 4 colores          |
|                     | Test de máquina 7 colores          |
| Generar tir         | a de parches                       |

\* Si existen dudas de cual puede ser la que coincida con la del impreso a medir se pueden ver los parches que componen cada tira en 'Gestionar' 'Parches' (consultar pag. 32)

 Pulsar 'AÑADIR CMYK' si es cuatricromía. Si tienes Heptacromía, pulsar también 'AÑADIR RGB' Y 'LIMPIAR' si quieres quitar todo lo que has escogido.

| Añadir C    | мүк         | Añadir RGB | Limpiar |   |
|-------------|-------------|------------|---------|---|
| ñadir tinta |             |            |         |   |
| Black       |             |            | Ŧ       | 6 |
| Cyan        | por defecto |            | ÷       | 6 |
| Magenta     | por defect  | 0          | *       | 6 |
| Yellow      | por defecto |            | *       | 6 |
| Black       | por defecto |            | -       | 6 |

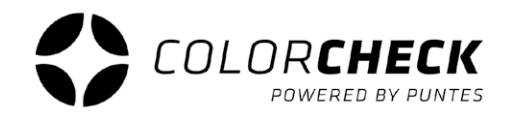

Dentro de todas las opciones de las que dispone colorcheck a la hora de escoger tintas para generar la tira de parches, existe la posibilidad de añadir otras tintas de la librería, por ejemplo para completar la tira cmyk+grises+colores directos.

Selecciona del desplegable la tinta que necesitas y

dale al '+'

(para eliminar una de las tintas basta con clicar en la 'X' de dicha tinta, también aplicable a CMYKRGB, por ejemplo para una tricromía, solo CMY, se elimina el negro)

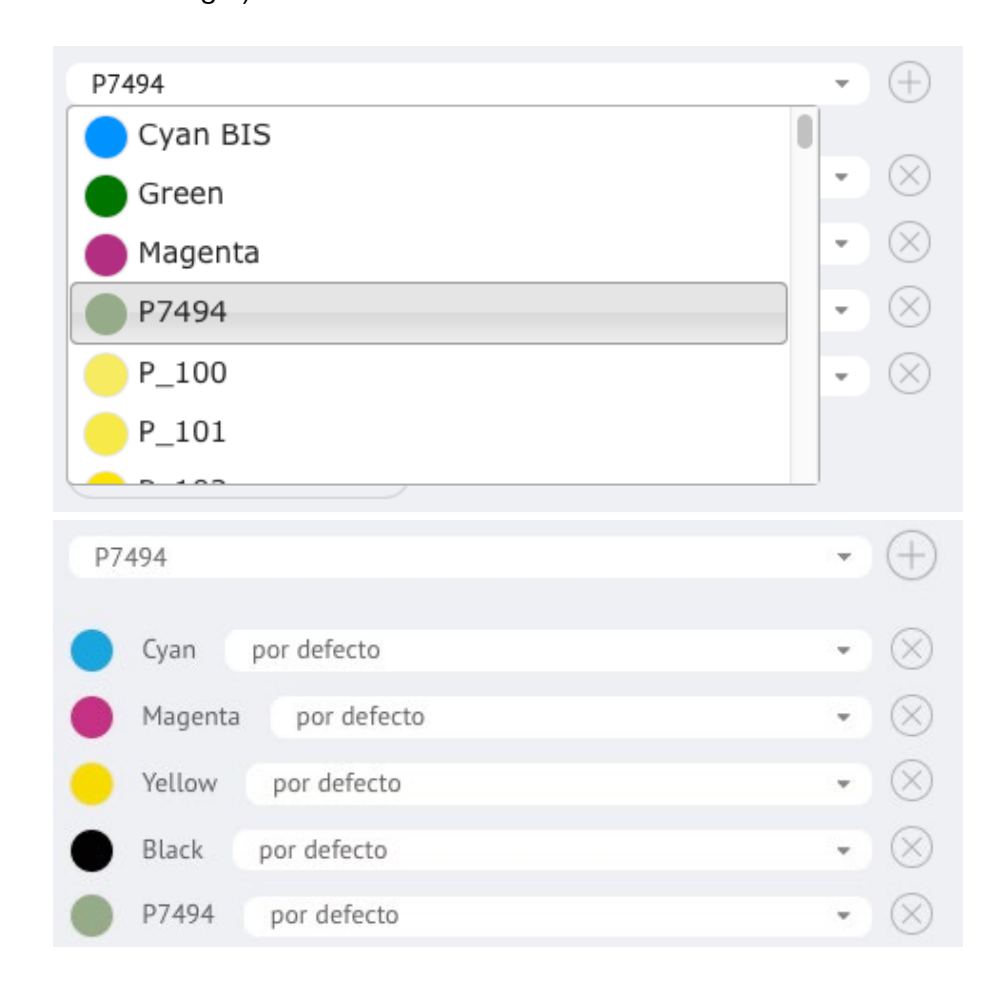

3º Una vez que ya hayas escogido la tira, y las tintas que necesitas, pulsar 'GENERAR TIRA DE PARCHES' y aparecerá cada parche a medir abajo.

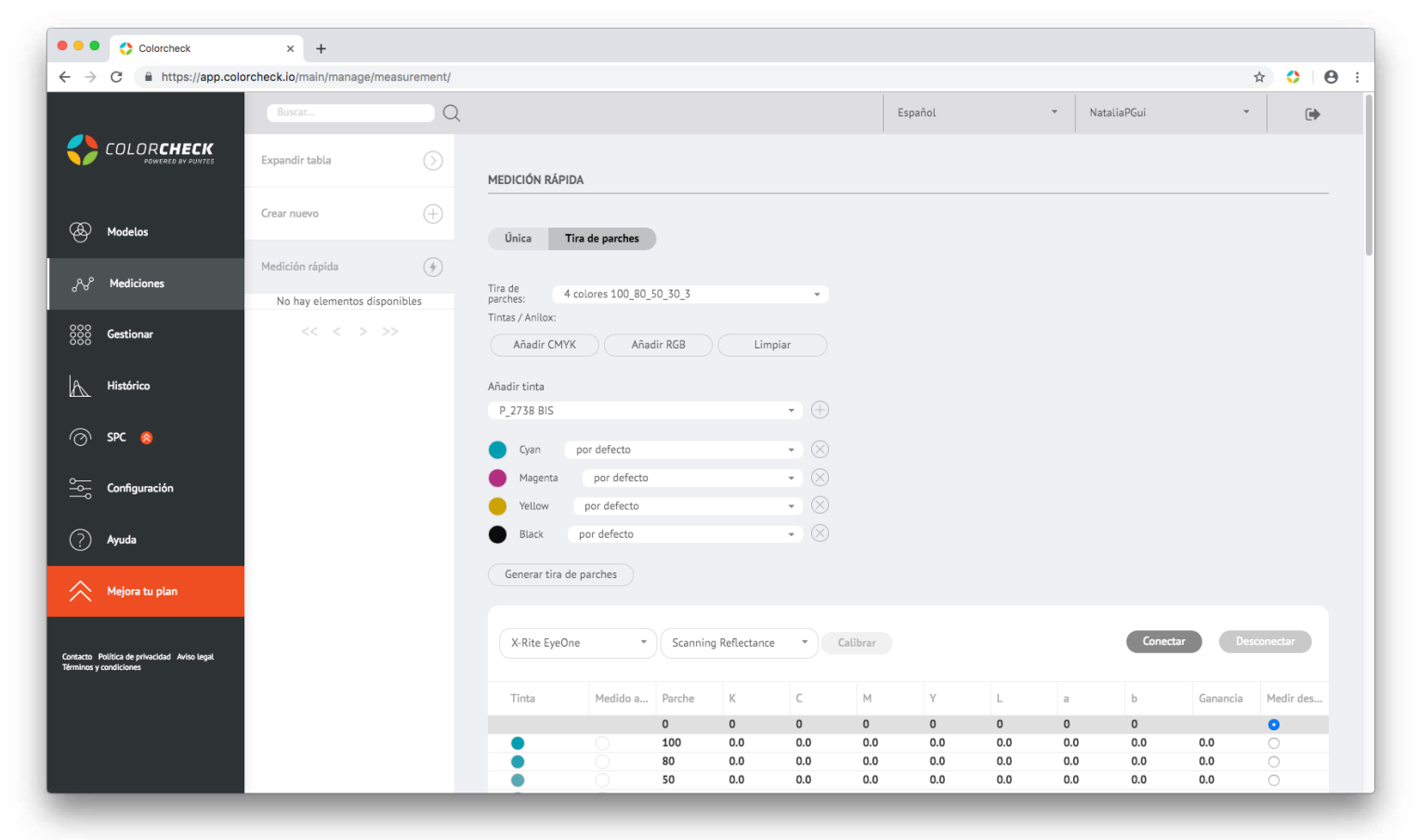

**4º** Conectar el cable del dispositivo de medición al ordenador.

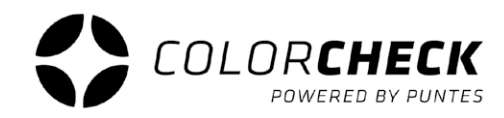

- **5°** Selecciona el dispositivo de medición que vas a usar y luego el método de medición.
  - Scanning Reflectance (modo escaner)
  - Single Reflectance (parche a parche)

#### (Estas dos opciones son para medir impresos)

- Single Emission
- Scanning Ambient Light
- Single Ambient Light

#### X-Rite EyeOne Scanning Reflectance Calibrar Konica Minolta FD Y Parche K C M L а b Ganancia Medir desde... X-Rite eXact 0 0 0 0 0 0 0 0 ۲ X-Rite EyeOne 100 0.0 0.0 0.0 0.0 0.0 0.0 0 0.0 0.0 0 90 0.0 0.0 0.0 0.0 0.0 0.0 0.0 0.0 0 80 0.0 0.0 0.0 0.0 0.0 0.0 0.0 0.0 0 70 0.0 0.0 0.0 0.0 0.0 0.0 0.0 0.0 Conectar X-Rite EyeOne Scanning Reflectance Calibrar Scanning Reflectance Y Medido aprox C М L b Ganancia Tinta а Medir desde... Single Reflectance 0 0 0 0 0 0 ۲ Single Emission 0 0.0 0.0 0.0 0.0 0.0 0.0 0.0 0 0.0 0.0 Scanning Ambient Light 0.0 0.0 0.0 0.0 0.0 0 0.0 0.0 0.0 0.0 0.0 0.0 0.0 Single Ambient Light 0 0.0 0.0 0.0 0.0 0.0 0.0 0.0 0 0 50 0.0 0.0 0.0 0.0 0.0 0.0 0.0 0.0 0 6 30 0.0 0.0 0.0 0.0 0.0 0.0 0.0 0.0

#### por ahora no están disponibles

#### Nota:

Para cambiar el modo de medición una vez conectado el dispositivo, primero desconectarlo, cambiar el modo y volver a conectar.

6° Por último Click en 'CONECTAR' y una vez conectado 'CALIBRAR'.

| → C: A https://app.co/c                 | rcheck io/main/manage/me | asurement/ |              |                   |           |               |      |          |        |     |       |           |          | * * <b>*</b> |
|-----------------------------------------|--------------------------|------------|--------------|-------------------|-----------|---------------|------|----------|--------|-----|-------|-----------|----------|--------------|
|                                         | Buscar                   |            |              |                   |           |               |      | F        | spañol |     | ▼ Nat | aliaPGui  |          |              |
|                                         | Dustanti                 | Q          |              |                   |           |               |      |          | spanor |     | Nat   | atiar oui |          |              |
| COLOR <b>CHECK</b>                      | abla                     |            |              |                   |           |               |      |          |        |     |       |           |          |              |
| correctamente                           |                          |            | MEDICIÓN RÁP | PIDA              |           |               |      |          |        |     |       |           |          |              |
| D Madalaa                               | Crear nuevo              | $\oplus$   |              |                   |           |               |      |          |        |     |       |           |          |              |
| y modelos                               |                          |            | Única        | Tira de parches   |           |               |      |          |        |     |       |           |          |              |
| ∿° Mediciones                           | Medición rápida          | (4)        | Ties de      |                   |           |               |      |          |        |     |       |           |          |              |
| 0                                       | No hay elementos dispo   | nibles     | parches:     | 4 colores 100_80_ | 50_30_3   |               | •    |          |        |     |       |           |          |              |
| Gestionar                               | << < > >                 |            | Anilox:      |                   |           |               | alar |          |        |     |       |           |          |              |
|                                         |                          |            | Anadir CM    | Anac              | all KGB   | Lim           | piai |          |        |     |       |           |          |              |
| Histórico                               |                          |            | Añadir tinta |                   |           |               |      |          |        |     |       |           |          |              |
|                                         |                          |            | P_2738 BIS   |                   |           |               | • 🕂  |          |        |     |       |           |          |              |
| ) SPC 🚫                                 |                          |            | Cyan         | por defecto       |           |               | • 🛞  |          |        |     |       |           |          |              |
|                                         |                          |            | Magenta      | por defecto       |           |               | • 🛞  |          |        |     |       |           |          |              |
| Configuración<br>                       |                          |            | Yellow       | por defecto       |           |               | • 🛞  |          |        |     |       |           |          |              |
| Avuda                                   |                          |            | Black        | por defecto       |           |               | • 🛞  |          |        |     |       |           |          |              |
| ) . <b>,</b>                            |                          |            | _            |                   |           |               |      |          |        |     |       |           |          |              |
| Mejora tu plan                          |                          |            | Generar tira | de parches        |           |               |      |          |        |     |       |           |          |              |
|                                         |                          |            |              |                   |           |               |      |          |        |     |       |           |          |              |
| Pulling de anterestide de la des la col |                          |            | X-Rite Eye   | One 👻             | Scanning  | g Reflectance | (    | Calibrar |        |     |       | Conect    | ar Des   | sconectar    |
| nos y condiciones                       |                          |            |              |                   |           |               |      |          |        |     |       |           |          |              |
|                                         |                          |            | Tinta        | Medido a          | Parche    | К             | С    | М        | Υ      | L   | а     | b         | Ganancia | Medir des    |
|                                         |                          |            |              |                   | 0         | 0             | 0    | 0        | 0      | 0   | 0     | 0         |          | 0            |
|                                         |                          |            |              |                   | 100<br>80 | 0.0           | 0.0  | 0.0      | 0.0    | 0.0 | 0.0   | 0.0       | 0.0      | 0            |
|                                         |                          |            | ĕ            |                   | 50        | 0.0           | 0.0  | 0.0      | 0.0    | 0.0 | 0.0   | 0.0       | 0.0      | 0            |

Cuando ponga 'La calibración finalizó correctamente' en la parte superior izquierda, ya está listo para medir tu tira.

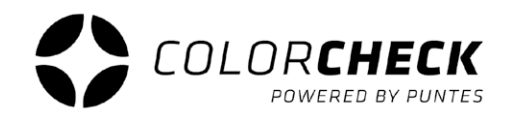

Este es un ejemplo de medición en tira realizada correctamente, tanto en una medición rápida (tira de parches) como en una normal:

| X-Rite Eye0 | Dne 👻    | Scannin | g Reflectance | 2 •  | Calibrar |      |       |        | Conect | ar De    | sconectar  |
|-------------|----------|---------|---------------|------|----------|------|-------|--------|--------|----------|------------|
| Tinta       | Medido a | Parche  | К             | С    | М        | Υ    | L     | а      | b      | Ganancia | Medir des. |
|             |          | 0       | 0.06          | 0.06 | 0.06     | 0.05 | 94.93 | -0.04  | -2.71  |          | 0          |
| •           | •        | 100     | 0.74          | 1.34 | 0.42     | 0.2  | 55.58 | -34.34 | -50.97 | 100      | 0          |
| •           | •        | 80      | 0.58          | 0.91 | 0.34     | 0.16 | 63.04 | -27.47 | -42.68 | 91       | 0          |
|             |          | 50      | 0.33          | 0.46 | 0.21     | 0.11 | 76.23 | -15.56 | -26.9  | 64       | $\bigcirc$ |
|             |          | 30      | 0.21          | 0.27 | 0.14     | 0.08 | 84.48 | -8.44  | -16.54 | 40       | $\bigcirc$ |
|             |          | 3       | 0.08          | 0.1  | 0.07     | 0.05 | 93.21 | -1.58  | -4.91  | 9        | $\bigcirc$ |
| •           | •        | 100     | 0.64          | 0.26 | 1.69     | 0.64 | 48.46 | 74.48  | -2.29  | 100      | 0          |
|             | •        | 80      | 0.52          | 0.23 | 1        | 0.5  | 56.93 | 58.76  | -5.54  | 91       | 0          |
|             |          | 50      | 0.31          | 0.16 | 0.46     | 0.26 | 73.31 | 31.38  | -7.19  | 62       | 0          |
|             |          | 30      | 0.19          | 0.11 | 0.26     | 0.16 | 82.73 | 18.01  | -6.15  | 38       | 0          |
|             |          | 3       | 0.08          | 0.07 | 0.08     | 0.06 | 93.4  | 2.42   | -3.43  | 5        | 0          |
|             | •        | 100     | 0.11          | 0.08 | 0.14     | 1.21 | 89.46 | -6.07  | 88.83  | 100      | 0          |
|             |          | 80      | 0.1           | 0.08 | 0.12     | 0.84 | 90.41 | -6.19  | 69.71  | 90       | 0          |
|             |          | 50      | 0.08          | 0.07 | 0.1      | 0.43 | 92.02 | -4.57  | 38.16  | 63       | 0          |
|             |          | 30      | 0.07          | 0.07 | 0.08     | 0.25 | 93.24 | -3.06  | 20.27  | 40       | 0          |
|             |          | 3       | 0.06          | 0.06 | 0.06     | 0.07 | 94.82 | -0.54  | 0.36   | 5        | 0          |
| •           | •        | 100     | 1.6           | 1.6  | 1.59     | 1.61 | 18.06 | 0.61   | -0.59  | 100      | 0          |
| •           |          | 80      | 0.96          | 0.96 | 0.95     | 0.96 | 39.59 | -0.02  | -0.9   | 90       | 0          |
|             |          | 50      | 0.49          | 0.5  | 0.49     | 0.49 | 63.46 | -0.26  | -1.48  | 65       | 0          |
|             |          | 30      | 0.28          | 0.28 | 0.27     | 0.28 | 77.71 | -0.37  | -1.56  | 41       | 0          |
|             |          | 3       | 0.09          | 0.09 | 0.08     | 0.08 | 92.68 | -0.21  | -2.29  | 0.0      | $\bigcirc$ |

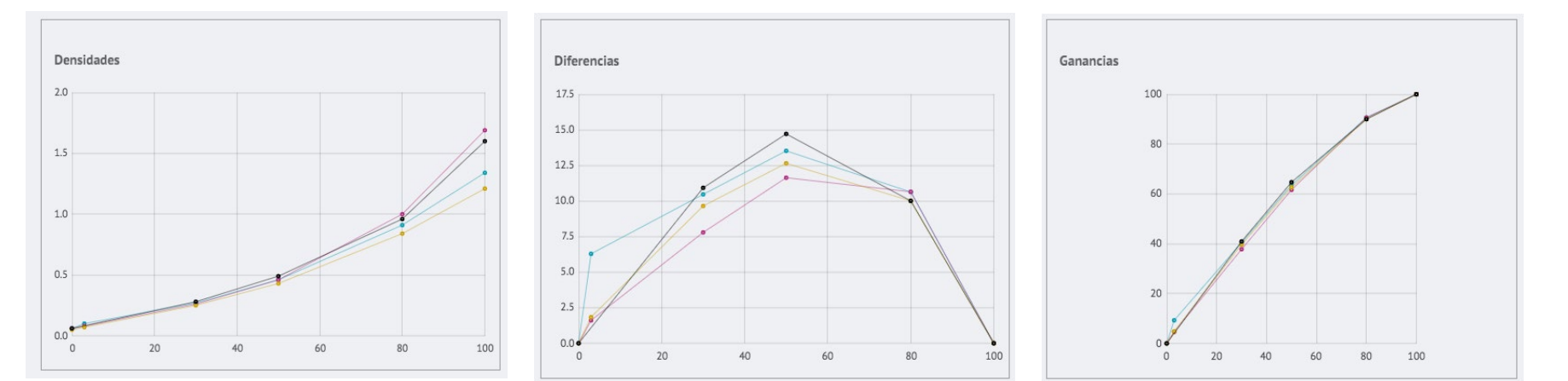

| Este e | s un cla | ro ejemp | olo de r | nedición | en tira | mal hecha: |
|--------|----------|----------|----------|----------|---------|------------|
|        |          |          |          |          |         |            |

| X-Rite EyeC | One 🔹    | Scannin | g Reflectance | •    | Calibrar |      |       |        | Conecta | ar Des   | conectar   |
|-------------|----------|---------|---------------|------|----------|------|-------|--------|---------|----------|------------|
| Tinta       | Medido a | Parche  | К             | С    | М        | Υ    | L     | а      | b       | Ganancia | Medir des. |
|             | •        | 0       | 0.75          | 1.36 | 0.43     | 0.21 | 55.06 | -34.04 | -50.91  |          | 0          |
| •           | •        | 100     | 0.58          | 0.92 | 0.35     | 0.17 | 62.54 | -27.32 | -42.56  | 90       | 0          |
| •           |          | 80      | 0.34          | 0.46 | 0.22     | 0.11 | 75.81 | -15.15 | -26.6   | 60       | 0          |
|             |          | 50      | 0.21          | 0.27 | 0.15     | 0.08 | 83.96 | -8.21  | -16.39  | 34       | $\bigcirc$ |
|             |          | 30      | 0.09          | 0.1  | 0.08     | 0.06 | 92.54 | -1.34  | -4.92   | 0.0      | $\bigcirc$ |
|             | •        | 3       | 0.65          | 0.27 | 1.7      | 0.65 | 48.09 | 74.11  | -2.15   | 34       | 0          |
| •           | •        | 100     | 0.53          | 0.23 | 1.01     | 0.5  | 56.61 | 58.58  | -5.49   | 100      | $\bigcirc$ |
| •           |          | 80      | 0.31          | 0.17 | 0.47     | 0.27 | 72.89 | 31.37  | -7.15   | 66       | $\bigcirc$ |
| •           |          | 50      | 0.2           | 0.12 | 0.27     | 0.16 | 82.29 | 18.03  | -6.11   | 39       | 0          |
|             |          | 30      | 0.08          | 0.07 | 0.09     | 0.07 | 92.84 | 2.57   | -3.33   | 0.0      | 0          |
|             | •        | 3       | 0.11          | 0.08 | 0.15     | 1.22 | 88.85 | -5.73  | 88.4    | 15       | 0          |
| •           |          | 100     | 0.1           | 0.08 | 0.13     | 0.84 | 89.84 | -5.86  | 69.15   | 85       | 0          |
| •           |          | 80      | 0.09          | 0.08 | 0.1      | 0.44 | 91.44 | -4.35  | 37.73   | 58       | 0          |
| •           |          | 50      | 0.08          | 0.07 | 0.09     | 0.25 | 92.64 | -2.79  | 20.03   | 33       | 0          |
|             |          | 30      | 0.07          | 0.07 | 0.06     | 0.08 | 94.21 | -0.3   | 0.35    | 0.0      | 0          |
|             | •        | 3       | 1.62          | 1.62 | 1.62     | 1.64 | 17.48 | 0.56   | -0.28   | 100      | 0          |
| •           | •        | 100     | 0.97          | 0.97 | 0.96     | 0.97 | 39.29 | 0.01   | -0.7    | 100      | 0          |
| •           |          | 80      | 0.5           | 0.5  | 0.5      | 0.5  | 63.05 | -0.11  | -1.51   | 70       | 0          |
|             |          | 50      | 0.28          | 0.29 | 0.28     | 0.28 | 77.31 | -0.12  | -1.6    | 41       | 0          |
|             |          | 30      | 0.09          | 0.1  | 0.09     | 0.09 | 92    | 0.04   | -2.26   | 0.0      | $\circ$    |

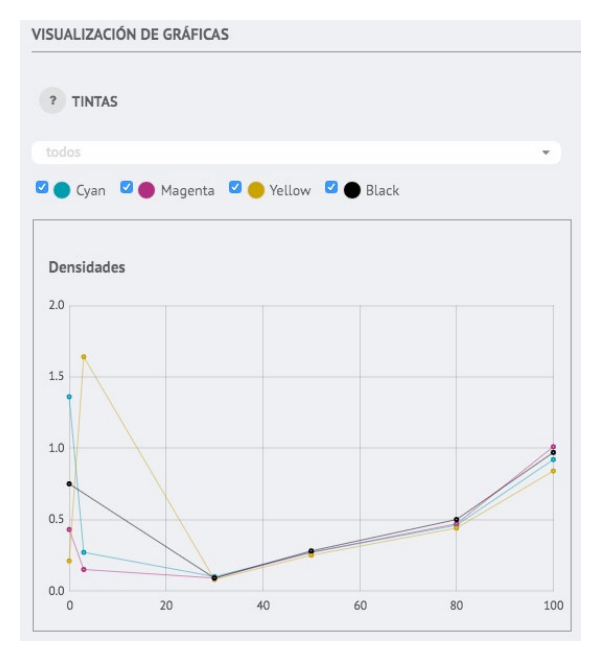

Es fácil saber cuando una medición no ha sido realizada correctamente.

Como podemos observar en el ejemplo, la previsualzación de los parches no coincide porque no se ha medido el soporte, por lo que hay que repetir esta medición.

También se puede dar el caso de que algún parche suelto no sea medido correctamente y veamos que en la previsualización no aparece el color que debería.

En todos estos casos se observaría en las gráficas alguna subida o bajada inusual o fuera de lugar, como se puede ver en el ejemplo.

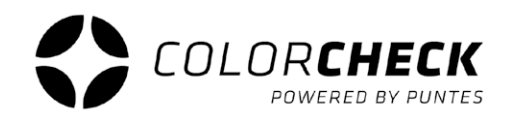

#### **CREAR NUEVA MEDICIÓN**

Este tipo de medición queda guardada y registrada en el historial de mediciones de colorcheck. Antes de crear una nueva hay que dar de alta el modelo (ver pagina 5) que corresponda a la medición a realizar.

| • • • Colorcheck                                                   | × +                                |                                                                                                    |                                           |                  |
|--------------------------------------------------------------------|------------------------------------|----------------------------------------------------------------------------------------------------|-------------------------------------------|------------------|
| $\leftrightarrow$ $\rightarrow$ C $($ https://app.color            | rcheck.io/main/manage/measurement/ |                                                                                                    |                                           | 🖈 🛟 🛛 🔂 🗄        |
|                                                                    | Buscar Q<br>Expandir tabla         | CREAR NUEVA MEDICIÓN                                                                                                  | Español • NataliaPGui<br>Aceptar Cancelar | * ( <del>)</del> |
| 🕭 Modelos                                                          | Crear nuevo                        | GENERAL                                                                                                    | OPCIONES AVANZADAS                        |                  |
| ്പംഗ് Mediciones                                                   | No hay elementos disponibles       | Of: v                                                                                                    | 2 4 colores 100_80_50_30_3                |                  |
| SSS Gestionar                                                      |                                    | Nombre: 173eecb047L                                                                                                   | Creation date:                            |                  |
| Histórico                                                          |                                    | Comentarios:                                                                                                    | Import measurement data from excel:       |                  |
| ⊘ SPC 👩                                                            |                                    | TINTAS / ANILOX                                                                                                    |                                           |                  |
| Configuración                                                      |                                    | No se ha seleccionado ninguna OF como padre de la nueva medición. Seleccione<br>una para poder seleccionar sus tintas |                                           |                  |
| ? Ayuda                                                            |                                    |                                                                                                    |                                           |                  |
| Mejora tu plan                                                     |                                    |                                                                                                    |                                           |                  |
| Contacto Robico de princelado Anto Ingal<br>Terminos y condiciones |                                    |                                                                                                    |                                           |                  |

#### INFORMACIÓN BÁSICA DE LA MEDICIÓN

**Modelo:** SKU que se ha usado para dar de alta el modelo.

**Orden de fabricación:** Se puede poner 'Por defecto' o crear nuevas propias.

**Tipo de medición:** hay tres opciones predeterminadas

Run: para tiradas

**Colorproof:** para pruebas de color **Setup:** Para arranques de maquina

O la opción de crear otros tipos de medición más acorde con las necesidades del usuario.

**Nombre:** se suele poner la descripción usada en el modelo o alguna palabra clave que nos ayude a identificar la medición en una búsqueda.

**Comentario:** anexo por si se quiere destacar algún error de impresión, condición especial...

#### **OPCIONES AVANZADAS**

**Tira de parches:** viene dada por la opción escogida en el modelo, pero se puede cambiar desde aquí sin tener que volver atrás.

**¿Es patrón?:** si se activa esta opción colorcheck usa esta medición de referencia (comparación) para las siguientes mediciones que se realicen.

Creation date: Fecha de la medición

Dentro de la información que hay que rellenar cuando se crea una medición nueva existe la opción de hacer una nueva orden de fabricación.

\*También se puede crear en la pestaña 'Gestionar' 'Orden de fabricación' (pagina 30)

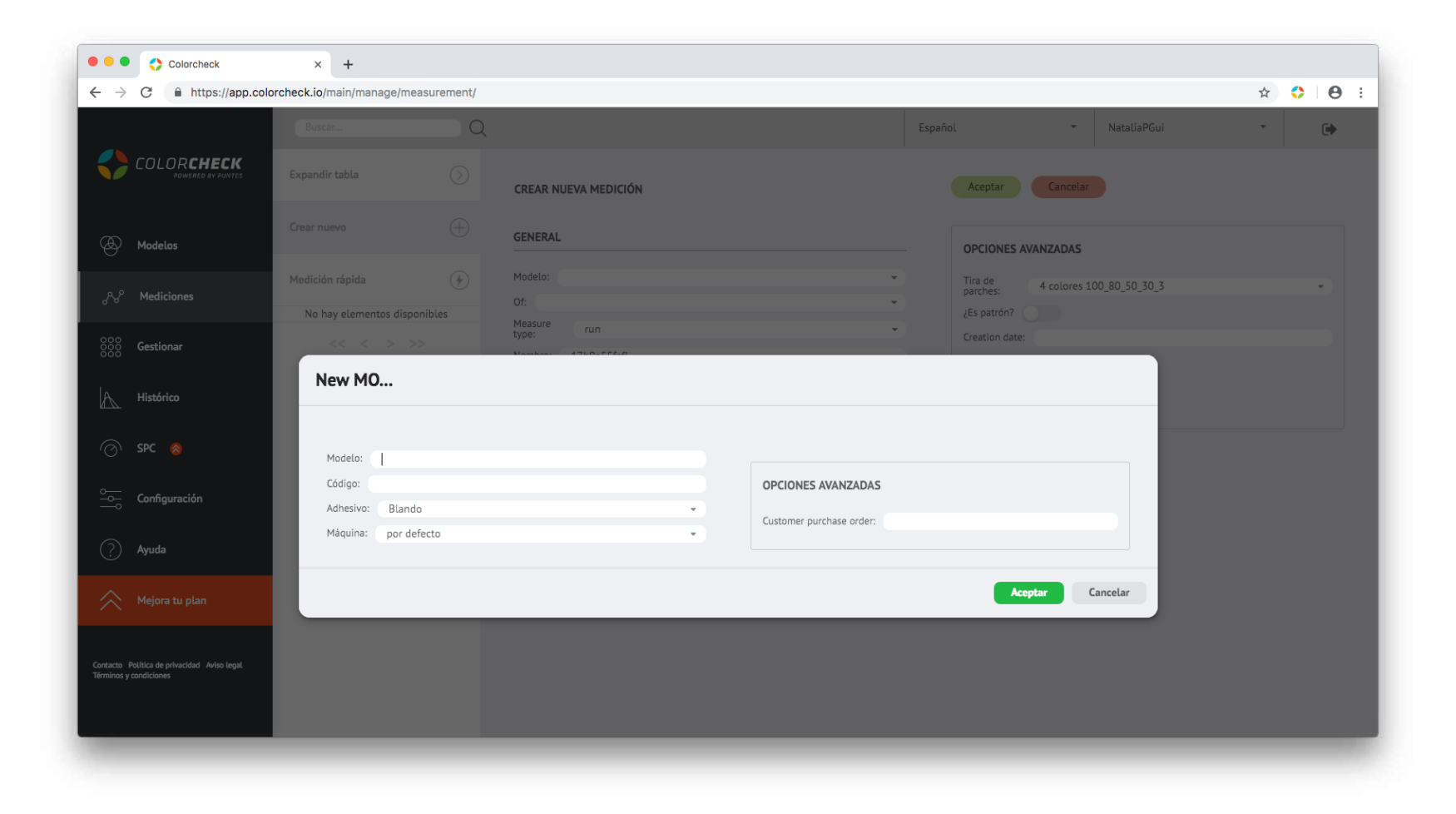

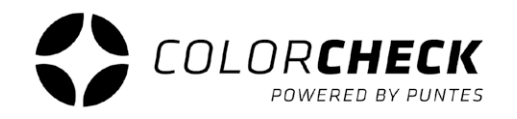

Enchufamos el dispositivo de medición.

Lo conectamos, calibramos y ya esta listo para medir (páginas 20 y 21)

Lanzamos la medición.

Una vez que la medición esta realizada abajo aparecen todas las gráficas, densidades, ganancia, grises, colorimetría...

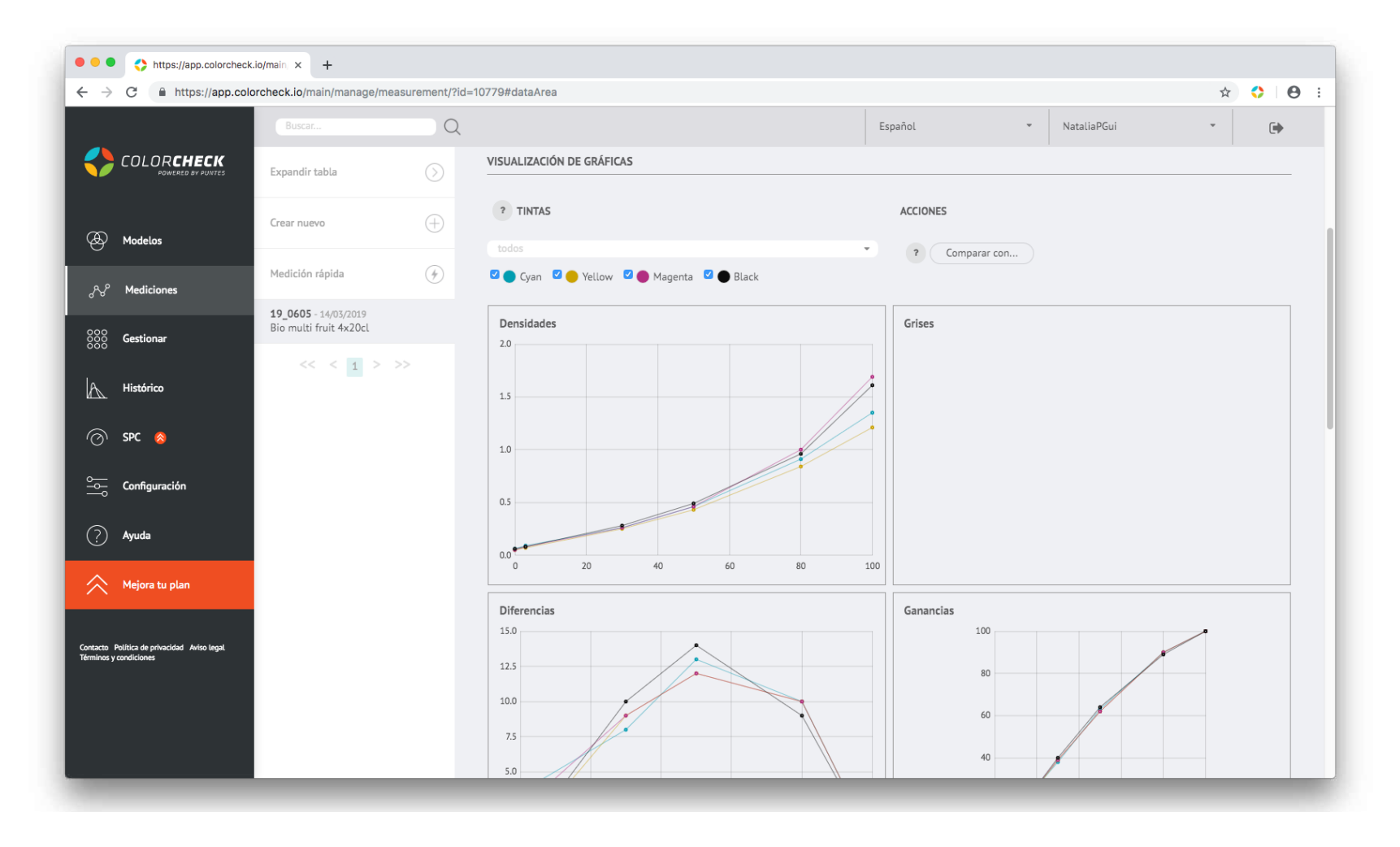

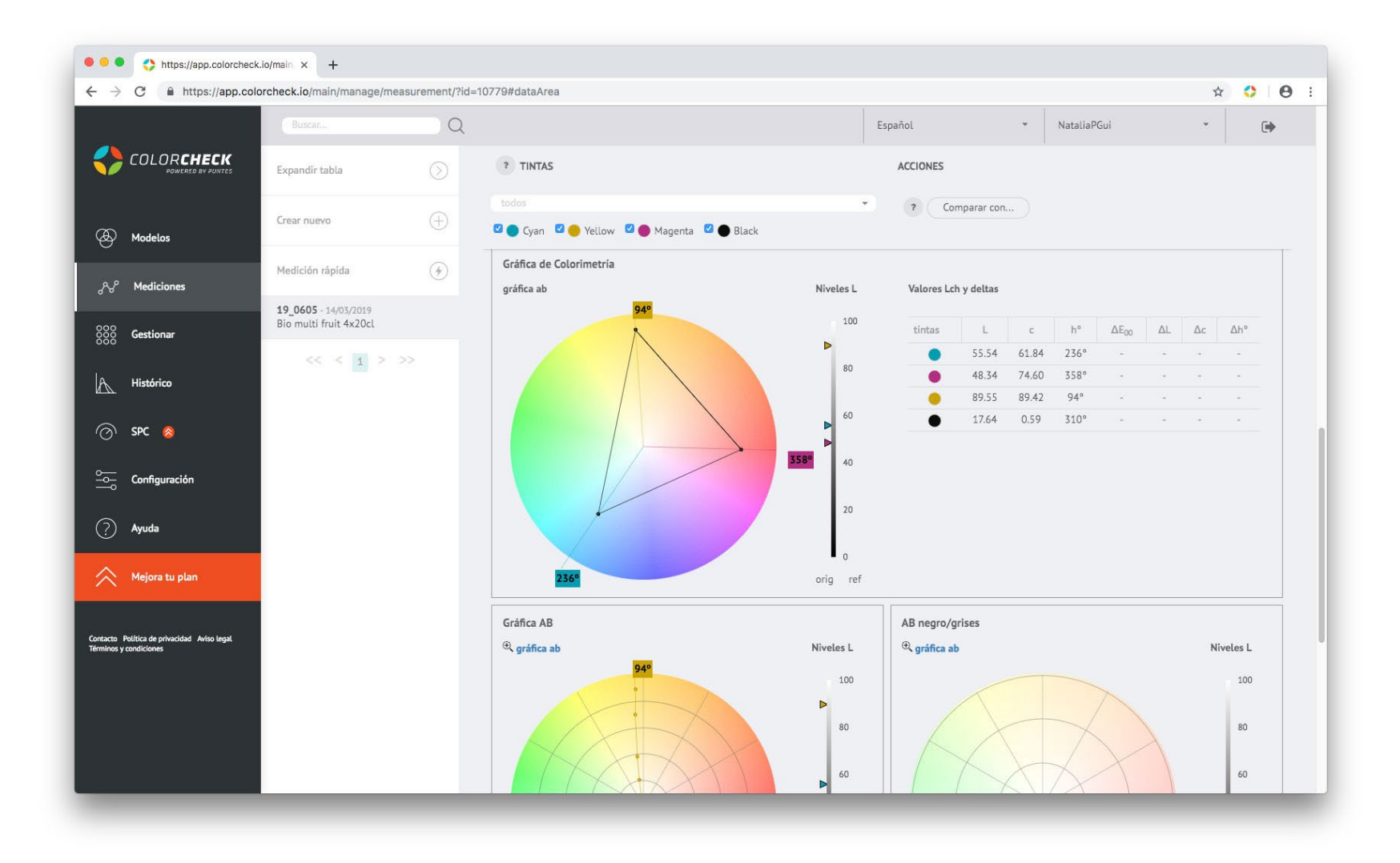

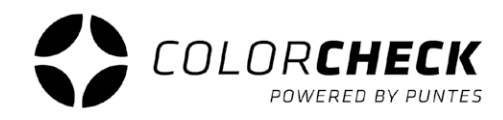

Es posible ver en las gráficas un solo color de los medidos seleccionándolo en el desplegable.

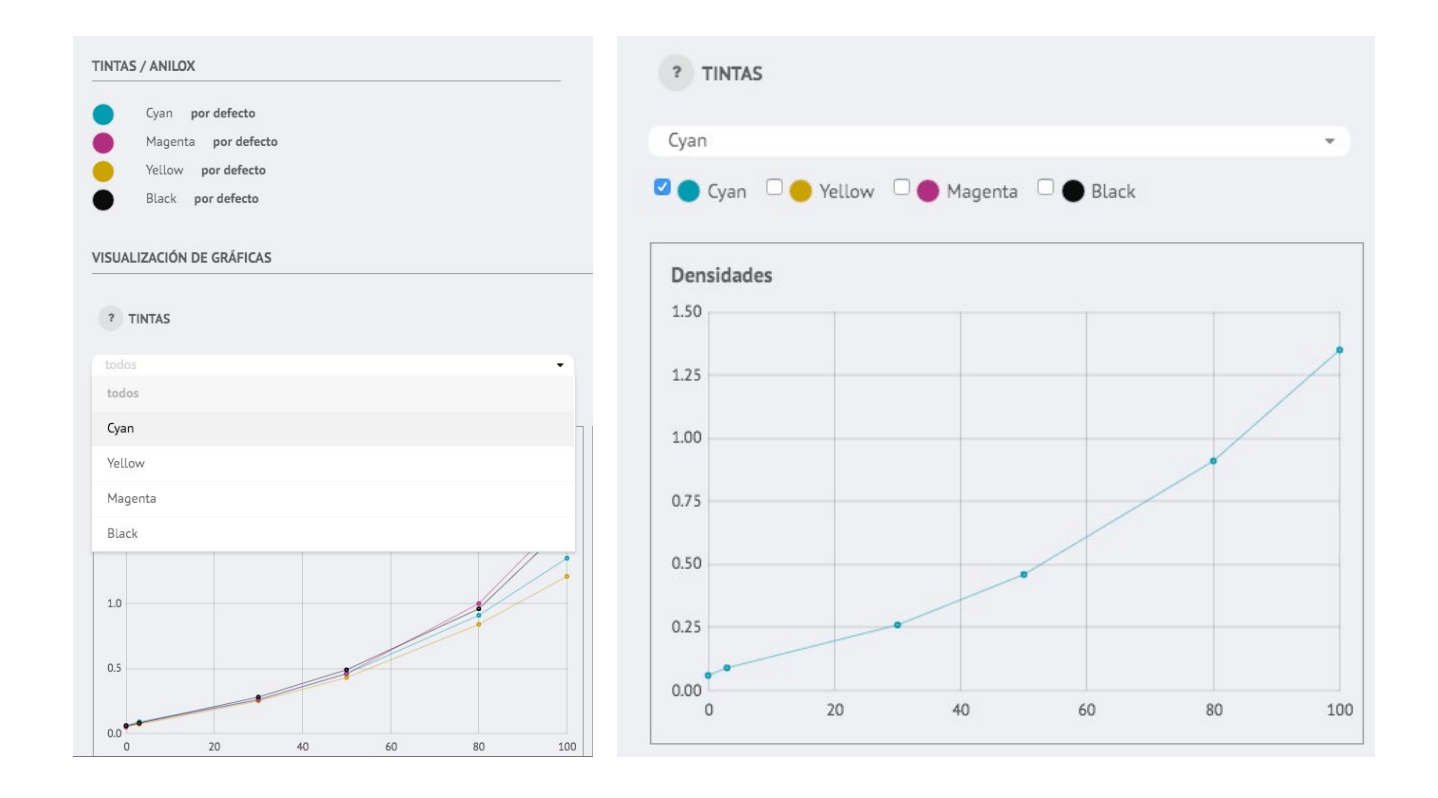

#### Existe la opción de comparar la medición que se ha realizado con cualquier otra. ACCIONES Click en 'Comparar con...' y aparecerá una ventana con todas las mediciones Comparar con...

guardadas en el espacio de trabajo.

| SELECT ONE MEASUREMENT Buscar | Q      |              |                        |            |
|-------------------------------|--------|--------------|------------------------|------------|
| Nombre 🚔                      | Tipo 🍦 | SKU Modelo 🍦 | Descripción del modelo | Creación   |
| Smint sugarfree               | run    | 19_1129      | Smint sugarfree        | 15/03/2019 |
| Bio multi fruit 4x20cl        | run    | 19_0605      | Bio multi fruit 4x20cl | 14/03/2019 |
|                               |        |              | << <                   | 1 > >>     |

Una vez elegida la medición con la que se quiere comparar aparecerán el nombre de esta donde antes aparecía 'Comparar

?

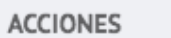

?

Comparado con Bio multi fruit 4x20cl

con...' y en las gráficas se podrá observar que cada color aparece dos veces representado, la línea más clara será la usada de referencia, en este caso 'Bio multi'.

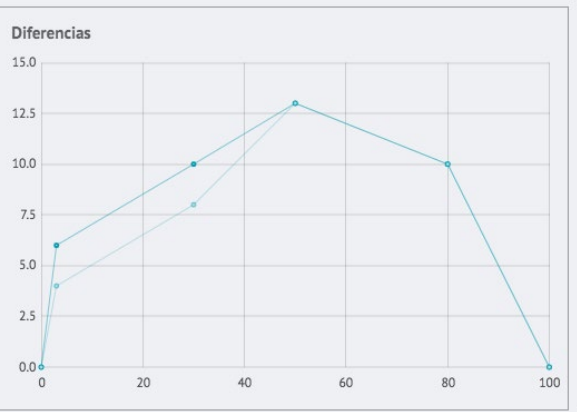

## **IGESTIONAR**

En esta pestaña del menú principal encontramos otro submenú donde nos da acceso a la base de ordenes de fabricación, tintas, tipos de mediciones, soportes, aniloxes, máquinas, adhesivos y parches predeterminados en colorcheck.

| •••                      | Colorcheck                                          | × +                               |                               |                          |       |
|--------------------------|-----------------------------------------------------|-----------------------------------|-------------------------------|--------------------------|-------|
| $\leftarrow \rightarrow$ | C A https://app.colo                                | orcheck.io/main/manage/of/create/ |                               |                          | ☆ ♦ Θ |
|                          |                                                     |                                   |                               | Español 👻 NataliaPGui    | * 🕩   |
|                          | COLORCHECK<br>POWERED BY PUNTES                     | Órd. de fabricación               | CREAR ORDEN DE FABRICACIÓN    | Aceptar                  |       |
| Ø                        | Modelos                                             | Tintas                            | Modelo:                       |                          |       |
| ~~                       | Mediciones                                          | Tipos de mediciones               | Código:<br>Adhesivo: Blando + | OPCIONES AVANZADAS       |       |
| 000                      | Gestionar                                           | Soportes                          | Máquina: por defecto 👻        | Customer purchase order: |       |
| A                        | Histórico                                           | Aniloxes                          |                               |                          |       |
| 0                        | SPC 🔗                                               | Máquinas                          |                               |                          |       |
| الم                      | Configuración                                       | Adhesivos                         |                               |                          |       |
| ?                        | Ayuda                                               | Parches                           |                               |                          |       |
| $\approx$                | Mejora tu plan                                      |                                   |                               |                          |       |
| Contacto<br>Términos y   | Política de privacidad Aviso legal<br>y condiciones |                                   |                               |                          |       |

En este plan da opción de crear o eliminar elementos de estas listas.

En la pestaña 'Orden de fabricación' no hay nada hasta que no lo crea el propio usuario, solo hace falta poner que modelo corresponde, código de esa orden, adhesivo (Blando, duro, medio u otro) y la máquina utilizada.

También cuenta con opciones avanzadas donde especificar la 'orden de compra del cliente'.

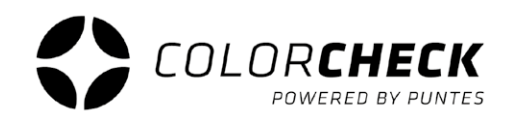

| • • • Colorcheck                                                      | × +                                |              |           |             |   |   |   |   |
|-----------------------------------------------------------------------|------------------------------------|--------------|-----------|-------------|---|---|---|---|
| ← → C 🔒 https://app.col                                               | orcheck.io/main/manage/ink/create/ |              |           |             | ☆ | 0 | θ | : |
|                                                                       |                                    |              | Español 👻 | NataliaPGui | * |   | • |   |
|                                                                       | Órd. de fabricación                | CREAR TINTA  | Aceptar   |             |   |   |   |   |
| 🐼 Modelos                                                             | Tintas                             | Nombre:      |           |             |   |   |   |   |
| 9.° Madicionar                                                        | Tipos de mediciones                | Lvatue: 0    |           |             |   |   |   |   |
|                                                                       | Soportes                           | Bvalue: 0    |           |             |   |   |   |   |
| A Histórico                                                           | Aniloxes                           | Htm: #000000 | •         |             |   |   |   |   |
| ∞ spc 👌                                                               | Máquinas                           |              |           |             |   |   |   |   |
| Configuración                                                         | Adhesivos                          |              |           |             |   |   |   |   |
| ? Ayuda                                                               | Parches                            |              |           |             |   |   |   |   |
| Mejora tu plan                                                        |                                    |              |           |             |   |   |   |   |
| Contacto Politics de privacidad Aviso legal<br>Têrminos y condiciones |                                    |              |           |             |   |   |   |   |
|                                                                       |                                    |              |           |             |   |   |   |   |

#### **CREAR TINTA**

En la pestaña 'Gestionar', 'tintas' a parte de editar o eliminar las ya existentes, se pueden crear nuevas.

Basta con darle al botón 'crear' e introducir la información necesaria, nombre y datos LAB o el código html.

#### **CREAR ANILOXES**

Click en la pestaña, y dale al botón 'crear'.

Introduce la información necesaria, en este caso, nombre, número de celdas, aportación, algún comentario adicional sobre ese anilox en concreto en 'descripción' y la tinta/s que va a llevar.

| Colorcheck                                                            | × +                                   |                                            |           |             |   |   |    |
|-----------------------------------------------------------------------|---------------------------------------|--------------------------------------------|-----------|-------------|---|---|----|
| ← → C 🔒 https://app.col                                               | orcheck.io/main/manage/anilox/create/ |                                            |           |             | ☆ | 0 | Θ: |
|                                                                       |                                       |                                            | Español 👻 | NataliaPGui | Ŧ |   | •  |
|                                                                       | Órd. de fabricación                   | CREAR ANILOX                               | Aceptar   |             |   |   |    |
| A Modelos                                                             | Tintas                                | Nombre: por defecto                        |           |             |   |   |    |
| ్రగిళ్లి Mediciones                                                   | Tipos de mediciones                   | Cell count (lpcm):<br>Aportación(cm³/ m²): |           |             |   |   |    |
| င္စိုင္စိုင္တိ Gestionar                                              | Soportes                              | Descripción:                               |           |             |   |   |    |
| Histórico                                                             | Aniloxes                              | Tintas que tendrán este anilox por defecto |           |             |   |   |    |
| 🔿 spc ⊗                                                               | Máquinas                              | Añadir CMYK Añadir RGB Limpiar             |           |             |   |   |    |
| o Configuración                                                       | Adhesivos                             | Añadir tinta<br>P_2738 BIS • (=            |           |             |   |   |    |
| ? Ayuda                                                               | Parches                               |                                            |           |             |   |   |    |
| Mejora tu plan                                                        |                                       |                                            |           |             |   |   |    |
| Centacto Política de privacidad Aviso legal<br>Terminos y condiciones |                                       |                                            |           |             |   |   |    |
|                                                                       |                                       |                                            |           |             |   |   |    |

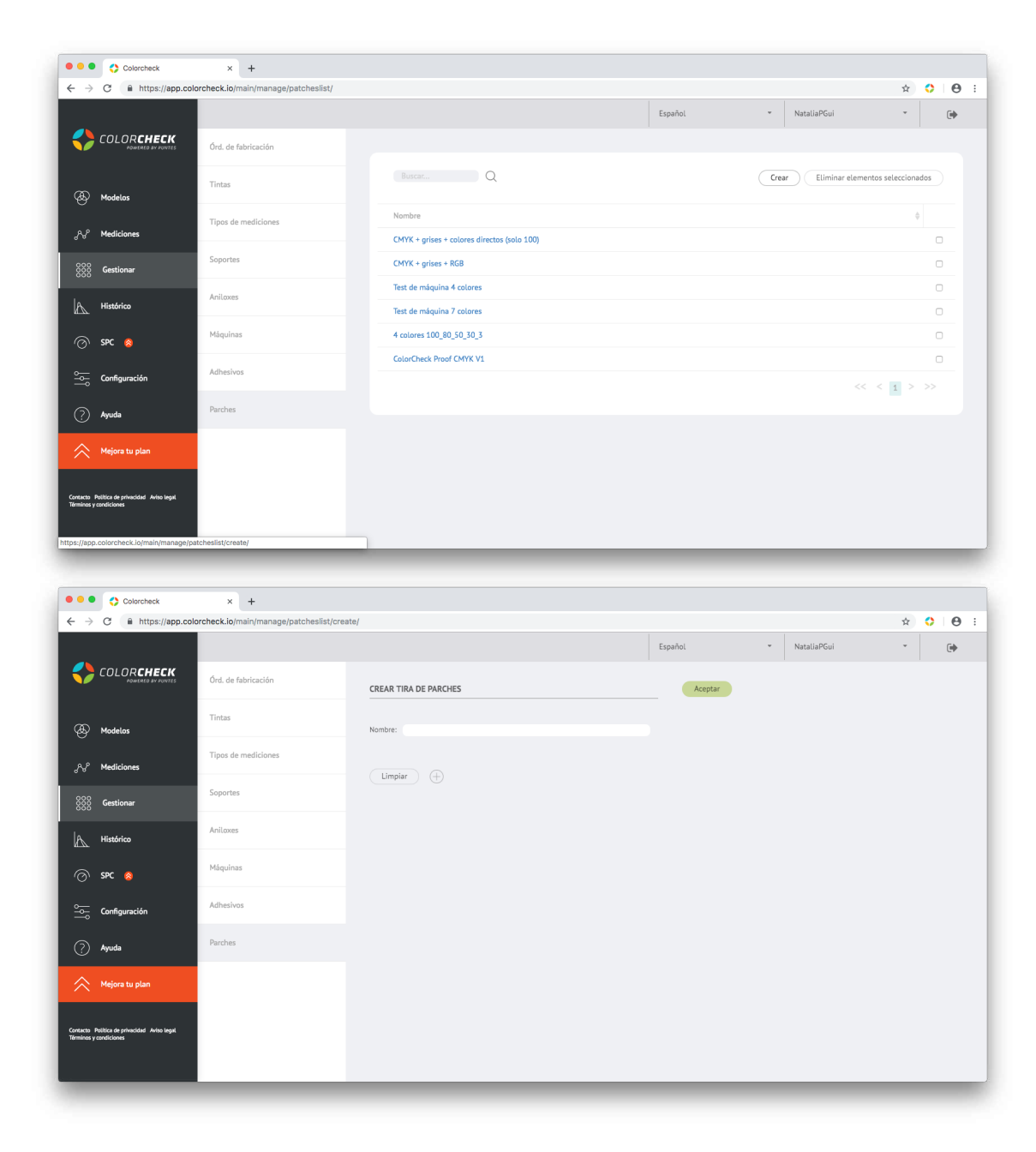

#### CREAR TIRA DE PARCHES NUEVA

En la pestaña 'Gestionar', 'Parches' a parte de editar o eliminar las tiras que ya están creadas, existe también la opción de crear una tira de parches nueva diferente a las que proporciona colorcheck por defecto. Por si alguno de los impresos a medir lleva una tira con porcentajes o tintas diferentes y ninguna de las predeterminadas se adapta totalmente a las necesidades del usuario.

Basta con darle al botón 'crear' y ya aparece la línea donde escribir el nombre y las opciones de agregar parches o eliminar todos.

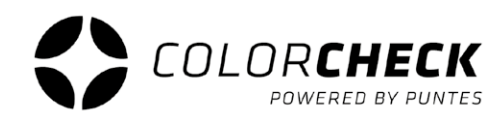

| Colorcheck                                                            | × +                                      |                       |   |   |         |           |      |    |     |   |
|-----------------------------------------------------------------------|------------------------------------------|-----------------------|---|---|---------|-----------|------|----|-----|---|
| ← → C                                                                 | orcheck.io/main/manage/patcheslist/creat | e/                    |   |   |         |           |      | \$ | • • | : |
|                                                                       |                                          |                       |   |   | Español | ▼ Natalia | PGui | ~  | ۲   |   |
|                                                                       | Órd. de fabricación                      | CREAR TIRA DE PARCHES |   |   | Aceptar |           |      |    |     |   |
| (A) Modelos                                                           | Tintas                                   | Nombre:               |   |   |         |           |      |    |     |   |
| ും Mediciones                                                         | Tipos de mediciones                      | Limpiar (+)           |   |   |         |           |      |    |     |   |
| 800 Gestionar                                                         | Soportes                                 |                       |   |   |         |           |      |    |     |   |
| Histórico                                                             | Aniloxes                                 | ?                     | ? | ? | ?       | ?         | ?    |    |     |   |
| 🕜 SPC 🔕                                                               | Máquinas                                 |                       |   |   |         |           |      |    |     |   |
| Configuración                                                         | Adhesivos                                |                       |   |   |         | 999       | 000  |    |     |   |
| ? Ayuda                                                               | Parches                                  |                       |   |   |         |           |      |    |     |   |
| Mejora tu plan                                                        |                                          |                       |   |   |         |           |      |    |     |   |
| Contacto Politica de privacidad Aviso legal<br>Términos y condiciones |                                          |                       |   |   |         |           |      |    |     |   |
|                                                                       |                                          |                       |   |   |         |           |      |    |     |   |

Para empezar a crear la tira hay que pulsar en el '+' para agregar parches, se pueden agregar tantos como tenga la tira que vamos a medir, y los ceros (0%) al final de cada color (CMYK) [IMPORTANTE]

Una vez definidos el número de parches que se van a usar, hay que definir el color de los parches, o no... Hay varias posibilidades, SIGUE LEYENDO Para seleccionar la tinta que llevará ese parche a medir, click en el lapicero que aparece debajo del porcentaje para definir el color.

Aparecerá una ventana con varias opciones.

Primero la más común, definir **una sola tinta** concreta para el parche seleccionado.

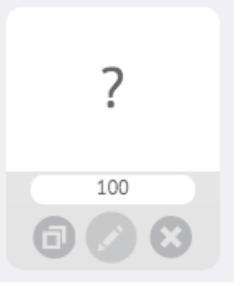

A parte de la opción de editar ese parche, también se puede duplicar (icono de la izquierda) o eliminar

| Seleco | cionar tinta para el p | arche |                    |          | 1            |          |
|--------|------------------------|-------|--------------------|----------|--------------|----------|
| -      |                        |       |                    |          | P 2738 BIS   | <b>.</b> |
| 0      | Cualquiera             |       |                    |          | • P_2738 BIS | 0        |
|        | Cualquiera en          |       |                    |          | Black        |          |
| 0      | posición               | 0     |                    |          | Black BIS    | rar      |
|        |                        |       |                    |          | Blue         |          |
| •      | Tinta                  | Cyan  |                    | <b>*</b> | Cyan         |          |
|        |                        |       |                    |          | Cyan BIS     |          |
|        |                        |       | Establecer Mezclar | Cerrar   |              |          |
|        |                        |       |                    |          |              |          |

1° Selecciona la opción '**TINTA**' y elige la que se quiera en el desplegable.

Una vez escogida la tinta click en establecer.

Se hace esto con el resto de los parches cada uno con la tinta que corresponda.

2° Se definen los **PORCENTAJES**, puesto que en todos pone un 100%

\*Importante definir antes la tinta que los porcentajes, puesto que en cuanto se edita un parche se vuelve a poner en 100%

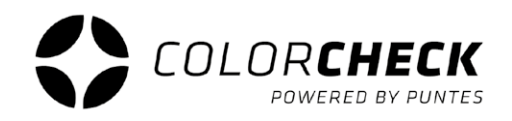

Como ya he mencionado, al definir la tinta del parche, aparece el 100% como vemos aquí, así que ahora hay que definir los porcentajes correctos.

En el caso del ejemplo hemos puesto 100%, 80%, 50%, 30%, 3% y 0% (el 0% no va a aparecer en la tira cuando la midamos, solo es visible aquí) pero insisto, es importante no olvidárselo (Solo en los colores de Cuatricromía)

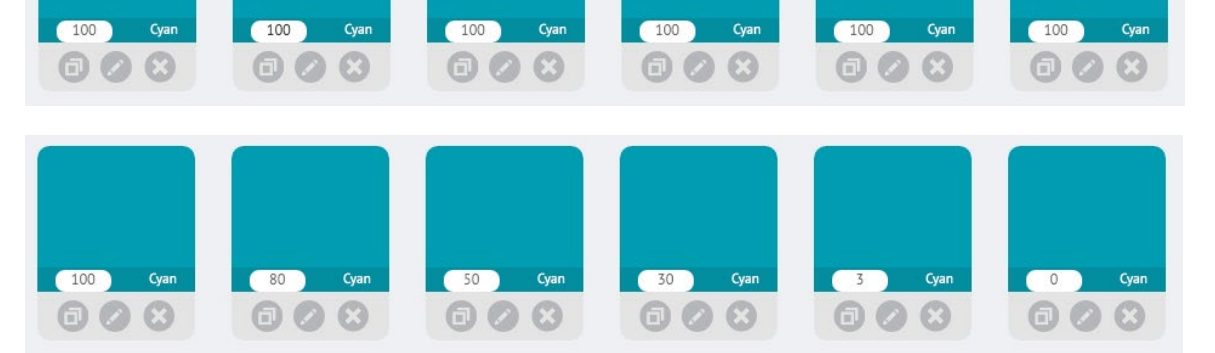

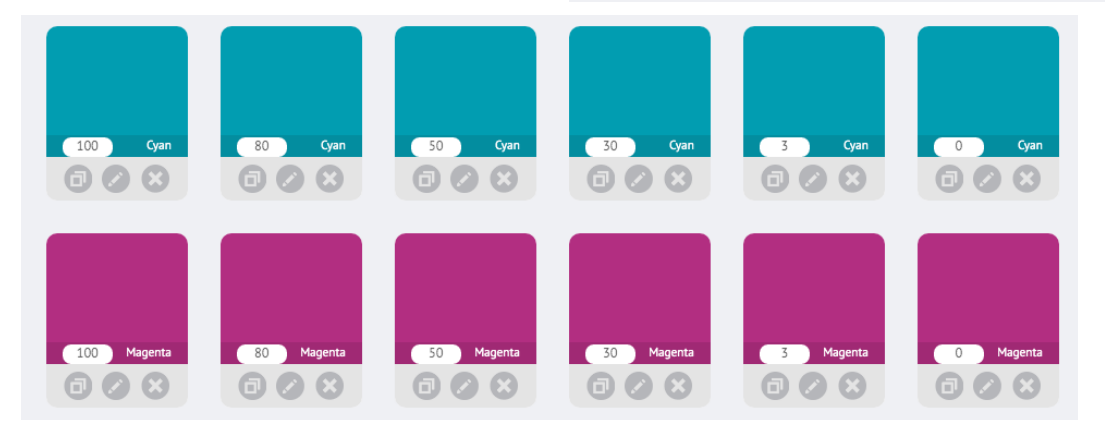

Luego solo consiste en hacer lo mismo con el resto de colores que se necesiten (por ejemplo CMYK) con los porcentajes que corresponda, y ya estaría creada una tira básica de color.

A esta tira por supuesto se le podrían añadir pantones, un trapping o grises (tricromía) haciendo mezcla de varios colores como explico a continuación.

Un **pantone** es tan sencillo como en vez de seleccionar una tinta de proceso, seleccionar un pantone de igual forma que las otras.

Un **trapping** o una **tricromía** se hace mezclando varios, establece la primera tinta en el parche tal y como se ha hecho en los anteriores ejemplos. Para incluir una segunda tinta, click en editar ese parche otra vez y seleccionamos la segunda tinta, luego en vez de pulsar en 'establecer' como en los anteriores casos, pulsamos '**mezclar**'.

(En la siguiente página hay un ejemplo de trapping)

| Seleccio | onar tinta para el pa     |         |            |                |             |
|----------|---------------------------|---------|------------|----------------|-------------|
| 0        | Cualquiera                |         |            |                | 100 Cyan    |
| 0        | Cualquiera en<br>posición | 0       |            |                |             |
| •        | Tinta                     | Magenta |            | Ψ              | 100 Cyan    |
|          |                           |         | Establecer | Mezclar Cerrar | 100 Magenta |

En este caso se ven solo dos colores mezclados pero no esta limitado a dos, se pueden mezclar más, como sería el caso de la tricromía, y no necesariamente tienen que ser 100% pueden estar también en distintos porcentajes cada tinta del parche.

Todo depende de la tira de parches a medir y las necesidades propias de cada usuario de Colorcheck

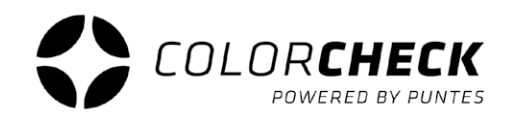

| Selecci | Seleccionar tinta para el parche |            |            |         |        |  |  |  |  |
|---------|----------------------------------|------------|------------|---------|--------|--|--|--|--|
| 0       | Cualquiera                       |            |            |         |        |  |  |  |  |
| •       | Cualquiera en<br>posición        | 1          |            |         |        |  |  |  |  |
| 0       | Tinta                            | P 2738 BIS |            |         | •      |  |  |  |  |
|         |                                  |            |            |         |        |  |  |  |  |
|         |                                  |            | Establecer | Mezclar | Cerrar |  |  |  |  |

La otra posibilidad que hay a la hora de crear parches, es **no definir un color en concreto.** 

Se puede seleccionar la opción 'cualquiera', y cogerá el color que midas, o se puede seleccionar la opción 'cualquiera en posición'. Esta opción te cogerá en posición 1 el primer color directo que pongas en la medición, en la 2 el segundo... y así sucesivamente.

Estas opciones se suelen usar cuando se va a medir un trabajo con pantones. Para no tener que crear una tira para cada trabajo solo por que cambie un color directo, se suele completar la tira usada normalmente con estos parches "indefinidos".

| ?1 | ?1 | ?2 | ?2 | ?3 | ?3 |
|----|----|----|----|----|----|
|    | 50 |    | 50 |    | 50 |

# HISTÓRICO

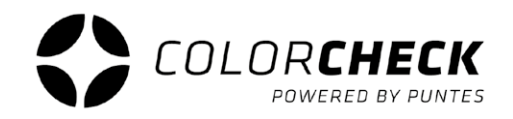

El histórico muestra una gráfica de densidades del año/mes/semana o entre dos fechas concretas, para un seguimiento más visual de las mediciones realizadas.

| • • • Colorcheck                                                      | × +                               |                             |                                 |                  |                |         |
|-----------------------------------------------------------------------|-----------------------------------|-----------------------------|---------------------------------|------------------|----------------|---------|
| ← → C                                                                 | orcheck.io/main/charts/historic   |                             |                                 |                  |                | ☆ ♦ € : |
|                                                                       |                                   |                             |                                 | Español          | ▼ NataliaPGui  | · 🕞     |
|                                                                       | HISTÓRICO                         |                             |                                 |                  |                |         |
| Modelos                                                               | Selector de mediciones a represer | tar                         | Filtrado p                      | ior:             |                |         |
|                                                                       | Modelo:                           | ▼ Soporte:                  | • 1 weel                        | k 1 month 1 year | Dates range: ? |         |
| ം Mediciones                                                          | Measure<br>type:                  | <ul> <li>Anilox:</li> </ul> | •                               |                  |                |         |
|                                                                       | Grosor de<br>plancha:             | Adhesivo:                   | <ul> <li>Start date:</li> </ul> |                  |                |         |
| 600 Gestionar                                                         | Tipo de plancha:                  | Máquina:                    | <ul> <li>End date:</li> </ul>   |                  |                |         |
| Histórico                                                             | Emulsión:                         | Usuario:                    | Ŧ                               |                  |                |         |
| 🔿 spc 👩                                                               | Actualizar grafica                |                             |                                 |                  |                |         |
| o Configuración                                                       | 1.70                              |                             |                                 |                  | todas          | •       |
| ? Ayuda                                                               | 1.60                              |                             |                                 |                  | Cyan           |         |
| Mejora tu plan                                                        | 1.50                              |                             |                                 |                  | 🗹 🔴 Yellow     |         |
|                                                                       |                                   |                             |                                 |                  | 100            | •       |
| Contacto Política de privacidad Aviso legal<br>Términos y condiciones | 1.40                              |                             |                                 |                  | 100 80 50      | 30 3 0  |
|                                                                       | 1.30                              |                             |                                 |                  |                |         |
|                                                                       |                                   |                             |                                 |                  |                |         |
|                                                                       | 1.20                              |                             |                                 |                  | 2              |         |
|                                                                       | 14/03/2019                        |                             |                                 |                  | 15/03/2019     |         |

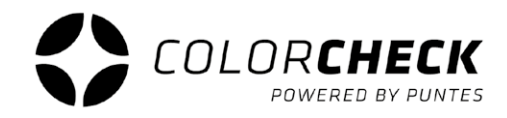

En esta pestaña del menú principal se encuentra otra vez un submenú, pero en este caso da acceso a la configuración de la cuenta, donde se puede solicitar otro plan, un cambio de contraseña o tarjeta de crédito, eliminar la cuenta o exportar las mediciones a un archivo excel (.csv).

| •••                          | Colorcheck                                       | × +                                    |                                                              |           |             |      |     |   |   |
|------------------------------|--------------------------------------------------|----------------------------------------|--------------------------------------------------------------|-----------|-------------|------|-----|---|---|
| $\leftarrow \   \rightarrow$ | C https://app.colo                               | orcheck.io/main/configuration/my_accou | nt/                                                          |           |             | 07 5 | ት 🛟 | Θ | - |
|                              |                                                  |                                        |                                                              | Español 👻 | NataliaPGui | ,    |     | ۲ |   |
| <>                           | COLORCHECK<br>POWERED BY PUNTES                  | Mi cuenta                              | CAMBIO DE PLAN                                               |           |             |      |     |   |   |
| Ð                            | Modelos                                          | Xrite EyeOne                           | Pasar al plan Básico Pasar al plan Premium Pasar al plan Bra | ind       |             |      |     |   |   |
| ≁                            | Mediciones                                       | Xrite eXact                            | CAMBIO DE CONTRASEÑA                                         |           |             |      |     |   |   |
| 000                          | Gestionar                                        | Konica Minolta FD                      | Contraseña nueva:<br>Repeat new password:                    |           |             |      |     |   |   |
| A                            | Histórico                                        |                                        | Cambiar contraseña                                           |           |             |      |     |   |   |
| Ø                            | SPC 🚫                                            |                                        | CAMBIO DE TARJETA DE CRÉDITO                                 |           |             |      |     |   |   |
| ۱۹۹                          | Configuración                                    |                                        | Aún no tiene una tarjeta de crédito                          |           |             |      |     |   |   |
| ?                            | Ayuda                                            |                                        | Número de tarjeta MM / AA CVC                                |           |             |      |     |   |   |
| $\approx$                    | Mejora tu plan                                   |                                        | Cambiar tarjeta de crédito                                   |           |             |      |     |   |   |
| Contacto P<br>Términos y c   | olítica de privacidad Aviso legal<br>condiciones |                                        | OTRAS ACCIONES                                               |           |             |      |     |   |   |
|                              |                                                  |                                        | Exportar mediciones                                          |           |             |      |     |   |   |
|                              |                                                  |                                        | Quieres eliminar tu cuenta?                                  |           |             |      |     |   |   |
| https://app.                 | colorcheck.io/main/configuratio                  | on/my_account/                         |                                                              |           |             | _    | _   | _ |   |
|                              |                                                  |                                        |                                                              |           |             |      |     |   |   |

Las otras pestañas son las de los dispositivos que son compatibles con colorcheck.

Desde aquí se puede cambiar tanto el área de medición como la iluminación de cada uno de estos dispositivos.

| Páginas < ColorCheck –                                                | – Word 🗙 🛟 Colorcheck                    | × +                                        |          |               |           |
|-----------------------------------------------------------------------|------------------------------------------|--------------------------------------------|----------|---------------|-----------|
| ← → C                                                                 | rcheck.io/main/configuration/densitomete | rs/xrite_eyeone/                           |          |               | * 🛟 🛛 😝 🗄 |
|                                                                       |                                          |                                            | Español  | - NataliaPGui | · 🕞       |
|                                                                       | Mi cuenta                                | CONFIGURACIÓN DE XRITE EYEONE              | Aceptar  |               |           |
| (B) Modelos                                                           | Xrite EyeOne                             | Enabled:                                   |          |               |           |
| ్లి Mediciones                                                        | Xrite eXact                              | Default: D50                               | •        |               |           |
| 000<br>000 <b>Gestionar</b>                                           | Konica Minolta FD                        | Observer: 2°<br>Density<br>standard: ANSIE | *)<br>*) |               |           |
| A Histórico                                                           |                                          |                                            |          |               |           |
| 🔿 SPC 😞                                                               |                                          |                                            |          |               |           |
| Configuración                                                         |                                          |                                            |          |               |           |
| ? Ayuda                                                               |                                          |                                            |          |               |           |
| Mejora tu plan                                                        |                                          |                                            |          |               |           |
| Contacto Política de privacidad Aviso legal<br>Términos y condiciones |                                          |                                            |          |               |           |

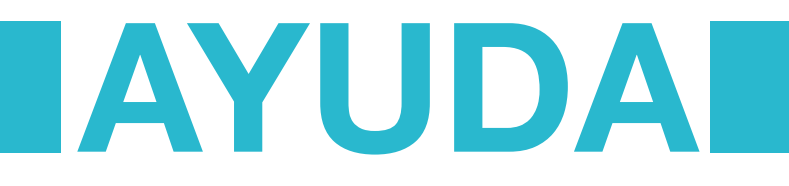

Por último encontramos la pestaña de 'AYUDA'.

Al pulsar aquí colorcheck nos redirige a su página de presentación y venta (donde se supone que en descargas has encontrado este manual o el básico) dentro de la sección de preguntas frecuentes de usuarios y donde también hay disponibles pdfs de las tiras de parches de colorcheck.

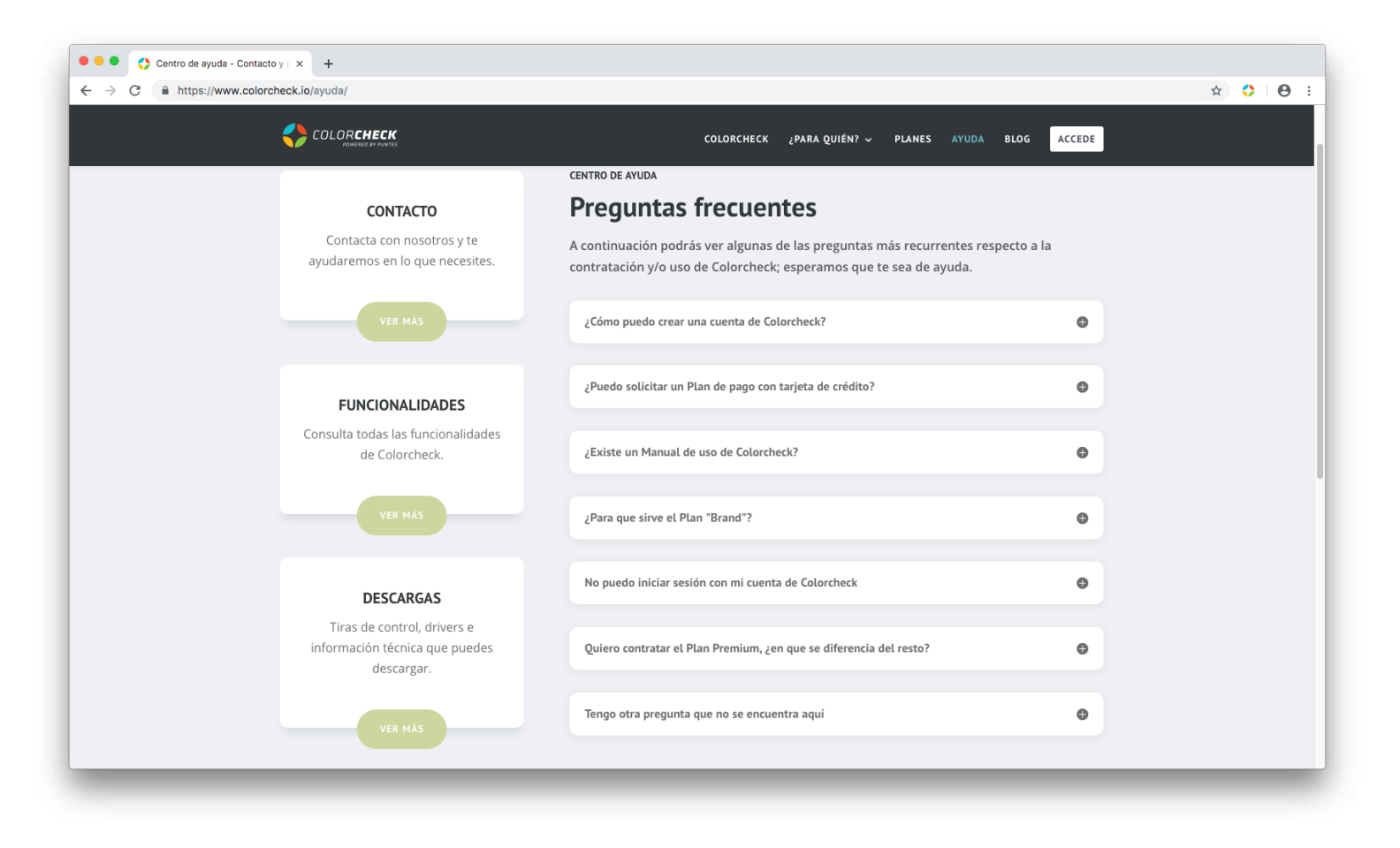